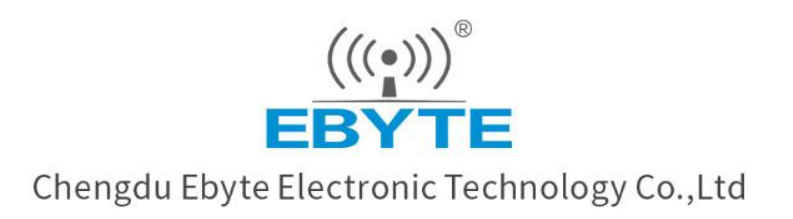

# Wireless Modem

## **User Manual**

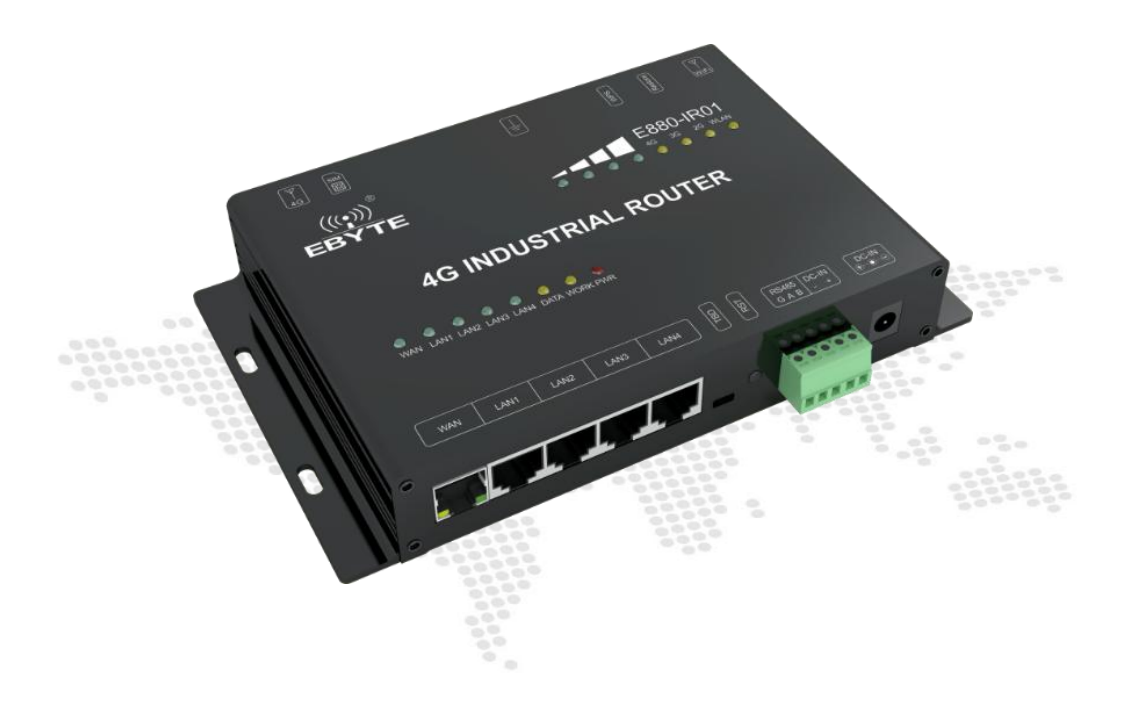

All rights to interpret and modify this manual belong to Chengdu Ebyte Electronic Technology Co., Ltd.

#### CONTENTS

| Functional features                                 | 2  |
|-----------------------------------------------------|----|
| 1. Quick start                                      | 3  |
| 1.1 Preparation                                     | 3  |
| 1.2 Hardware connection                             |    |
| 1.3 Web access                                      | 4  |
| 2. Product Introduction                             | 6  |
| 2.1 Basic Parameters                                | 6  |
| 2.2 Size and interface description                  | 7  |
| 3. Function Set                                     |    |
| 3.1 Menu overview                                   |    |
| 4. Function description                             |    |
| 4.1 Status                                          |    |
| 4.2 System                                          |    |
| 4.2.1 Host name and time zone setting               |    |
| 4.2.2 Username login password setting               |    |
| 4.2.3 Restore factory reset and upgrade             | 12 |
| 4.2.4 Restart                                       |    |
| 4.3 Service                                         | 14 |
| 4.3.1 Dynamic DNS                                   | 14 |
| 4.3.2 WIFI Plan                                     | 15 |
| 4.3.3 Frp Intranet penetration                      | 15 |
| 4.3.4 485 Serial port                               |    |
| 4.3.5 VPN Server                                    |    |
| 4.3.6 SIM Card                                      | 24 |
| 4.4 Network                                         |    |
| 4.4.1 Interface                                     |    |
| 4.4.2 Wireless                                      |    |
| 4.4.3 Switch                                        | 29 |
| 4.4.4 Host name                                     |    |
| 4.4.5 Static routing                                |    |
| 4.4.6 Load balancing                                |    |
| 4.4.7 Firewall                                      |    |
| 4.4.8 Network diagnostics                           |    |
| 4.4.9 Flow control management (Qos)                 |    |
| 5. Device panel identification and function setting |    |
| 5.1 LED Indicator                                   |    |
| 5.2 Button setting                                  |    |
| 5.3 Other identifications                           |    |
| 6. AT SMS command description                       |    |
| 7. Revision history                                 | 41 |
| About us                                            |    |

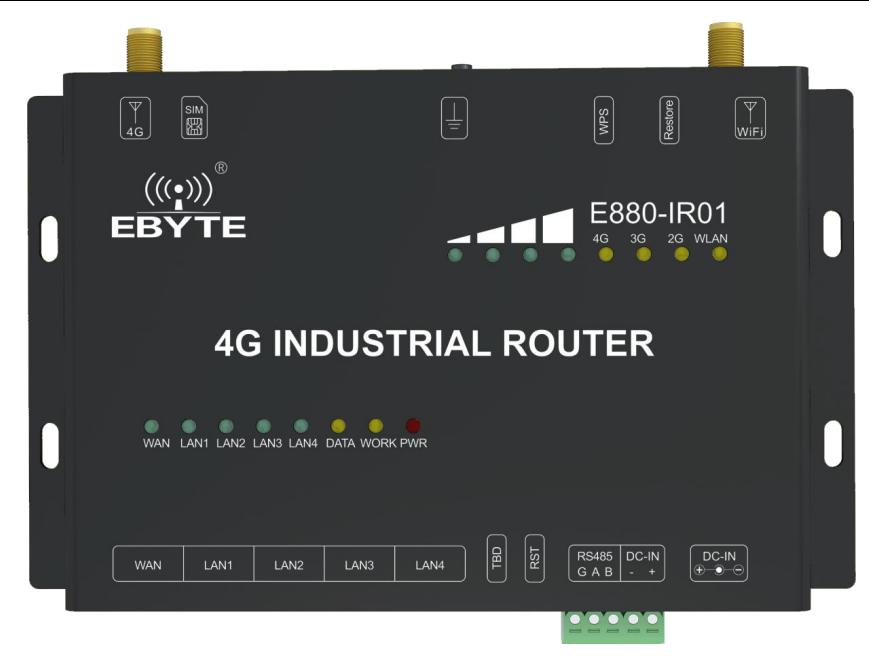

## **Functional features**

- 4 wired LAN ports and 1 wired WAN port are supported.
- Support 1 WLAN wireless LAN;
- Support LED status monitoring (display power, Work, WAN, LAN, WIFI, 4G network mode and signal strength status);
- Support SSH, Web multi-platform management configuration;
- One key to restore factory Settings;
- The cable network ports all support the 10/100mbps rate;
- Support APN private network access, SIM card self-test, 2/3 / 4G standard switching, SIM information display
- Support wired wireless simultaneous online, multi-network intelligent switching;
- Support firmware upgrade, firmware configuration backup function;
- Firewall, NAT, DMZ host, access control black and white list, IP speed limit.
- QOS and traffic service can limit the speed according to interface;
- WPS one-key Internet function;
- Support VPN private network access, VPN client and VPN server operating mode;
- Support data transmission between serial port and Ethernet, transparent transmission and MOBUS transmission mode;
- Support load balancing multi-network port flow control settings, with network port priority, enable, flow control ratio and other operating methods;
- Support FRP internal network penetration, remote management of router (status display and parameter setting)

## 1. Quick start

In order to ensure that the products that users get at the first time are qualified, we provide a simple testing process for users to refer to. In the whole process, the customers can get started quickly.

## 1.1 Preparation

Before the 4G router works, users need to prepare at least one PC, one network cable, product supporting devices and a 4G SIM card with traffic.

#### 1.2 Hardware connection

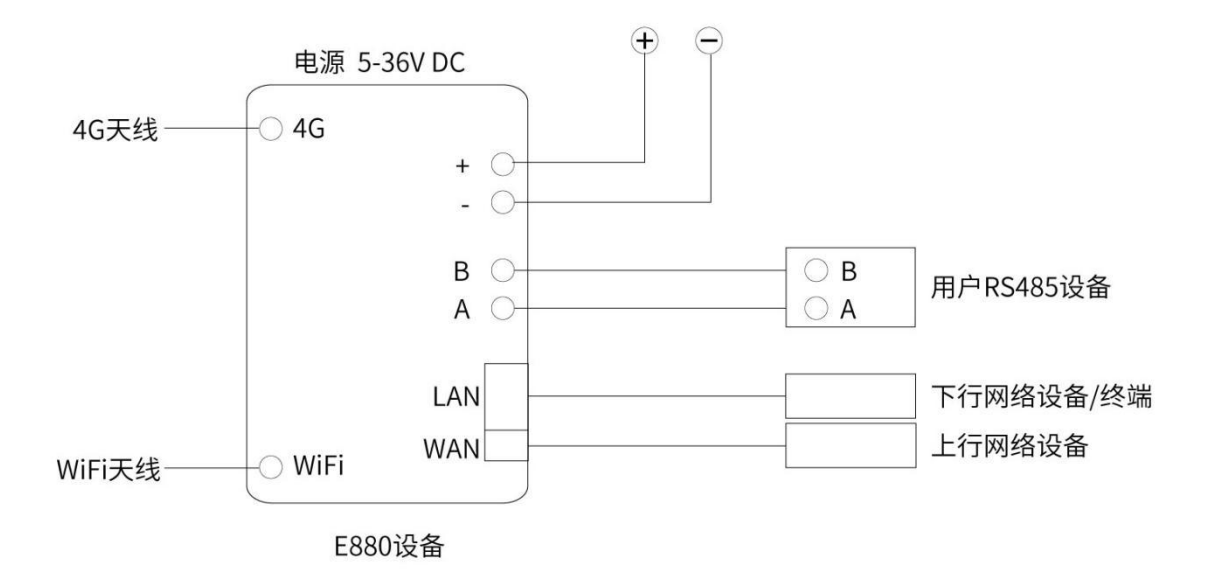

As shown in the figure above, before charging the device (the charging position has been marked on the panel), the customer must insert the 4G SIM card into the value card slot (chip end up), otherwise the 4G function will not be enabled.

Connect the WIFI antenna and 4G antenna to the SMA interface under the mark of the device panel, and connect the computer to the LAN port of the device (LAN1~LAN4 can be used). In order to detect 4G function, the WAN port cannot be connected to Ethernet.

In order to ensure that the computer can enter the WEB management interface through the LAN, the customer needs to ensure that the computer network property automatically obtains the IP address and automatically obtains the DNS server address, as shown in the figure below.

| · 网络连接                                   |                                                            | Internet 协议版本 4 (TCP/IPv4) 履性                                                                                                    |
|------------------------------------------|------------------------------------------------------------|----------------------------------------------------------------------------------------------------|
| 2000日 1000000000000000000000000000000000 |                                                            | <ul> <li>常规 警用配置</li> <li>如果网络支持此功能,则可以获取自动指派的 IP 设置。否则,你需要从<br/>格系统管理员处获得适当的 IP 设置。</li> <li>④ 自动获得 IP 地址(O)</li> <li>④ 使用下面的 IP 地址(S):</li> <li>IP 地址(I):</li> <li>· · ·</li> <li>子对挑码(U):</li> <li>· · ·</li> <li>武以周天(D):</li> <li>· · ·</li> <li>● 自动获得 DNS 服务器地址(E):</li> <li>前选 DNS 服务器地址(E):</li> <li>前选 DNS 服务器地址(E):</li> <li>· · ·</li> <li>* · · ·</li> </ul> |
| A 顶口 进去 1 A 顶口                           | 描述<br>传输控制协议/Internet 协议。该协议是默认的广域网络协议<br>于在不同的相互连接的网络上通信。 | 、用<br>                                                                                                    |

After completing the above steps, use the power supply of the equipment, and then power up the router.

After power on, wait for about 1 minute, and the WORK indicator on the panel starts flashing at a frequency of about 1S, indicating that the startup is completed. In addition, on the panel, the 4G signal indicator and the 4G indicator in network properties also start to WORK normally (the device is connected to 4G network by default). The amount of 4G signal indicator light is determined by the current network signal quality.

#### 1.3 Web access

On the PC, open any browser and input 192.168.10.1 to enter our router Web login interface, as shown in the figure below:

| EBYTE 4G INDUSTRIAL ROUTER |                                                                                                    |                                                      |
|----------------------------|----------------------------------------------------------------------------------------------------|------------------------------------------------------|
|                            | またまでは<br>またまでで<br>生活 でで<br>生活 」<br>記<br>記<br>記<br>記<br>記<br>記<br>の<br>で<br>の<br>で<br>の<br>で<br>の<br>の<br>の<br>の<br>の<br>の<br>の<br>の<br>の<br>の<br>の<br>の<br>の |                                                      |
|                            |                                                                                                    | Powered by Chengdu cuyle connect us. / EB1-E880-V1.0 |

Here, our default password is: root

After entering the password, you can enter our web administration interface.

In the bottom right corner of the Web page, you can click the following link to enter our company's official website,

which verifies the success of 4G routing access to the external network.

| 成都亿佰特电子科技有限公 |   | EB | YTE 4G INDUSTRIAL                                       | ROUTER   |    |                      |                |             |
|--------------|---|----|---------------------------------------------------------|----------|----|----------------------|----------------|-------------|
| 犬态           | ^ | Г  |                                                         |          |    |                      |                |             |
| 92           |   |    | 工化                                                      |          |    |                      |                |             |
| 防火墙          |   |    | 7652                                                    | 菜单详      | 情  |                      |                |             |
| 路由表          |   |    |                                                         |          |    | radio0               |                |             |
| 系统日志<br>实时信息 |   |    | 美型: MAC80211 802.11bgn<br>信道: 11 (2.462 GHz)<br>传输速率: - |          |    |                      |                |             |
| 统            | ~ |    | SSID: EBT-E880-40:d6:3c:1                               | le:4a:84 |    |                      |                |             |
| 鎊            | ~ |    | BSSID: 40:D6:3C:1E:4A:84<br>mss: WPA2 PSK (CCMP)        |          |    |                      |                |             |
| 站            | ~ |    | Xarac                                                   |          |    |                      |                |             |
|              |   |    |                                                         |          |    |                      |                |             |
| 菜单栏          |   |    | 已连接站点                                                   |          |    |                      |                |             |
|              | _ | 1  | 网络                                                      | MAC地址    | 主机 | 信号/ 噪声               | 接收速率 / 发送速率    | 断开连接        |
|              |   |    |                                                         |          |    | 无可用值息                |                |             |
|              |   | ŀ  | 动本 DNS                                                  |          |    |                      |                |             |
|              |   |    | :099                                                    | 下沙面的     |    | 奇物主机名                | 已注册00 IP tttte | Files       |
|              |   |    | myddns ipv4                                             | 己蘇用      |    | yourhost.example.com | 无数据            | IPv4 / wan  |
|              |   |    | myddns_ipv6                                             | 已就用      |    | yourhost.example.com | 无数癖            | IPv6 / wan6 |
|              |   | L  |                                                         |          |    | 点击这里,                | 验证网络           |             |

Well, after the above steps, no failure occurs, which means that the equipment can be used normally. In addition, if customers want to know the current network speed, they can use relevant software to conduct network test.

## 2. Product Introduction

E880-IR01 is a 4G wireless router that provides fast networking and mobile network sharing solutions for user devices. The equipment adopts the industry's commercial high-performance embedded structure, and has a high application advantage in the data transmission fields such as industrial control network, smart grid, industrial control data acquisition, smart home, etc. It supports wired WAN port, LAN port, WLAN network, 4G network interface, SMS AT command and remote control of 4G router.

## 2.1 Basic Parameters

|                     | Project              | Index                                         |
|---------------------|----------------------|-----------------------------------------------|
|                     |                      | Downstream Rate 130Mbps, Upstream Rate 35Mbps |
|                     | IDD-LIE              | Band 38/39/40/41                              |
|                     |                      | Downstream Rate 150Mbps, Upstream Rate 50Mbps |
|                     | FDD-LIE              | Band 1/3/8                                    |
|                     | WCDMA                | Downstream Rate 42Mbps, Upstream Rate         |
| Wifi Daramatara     | WCDMA                | 5.76Mbps Band 1/8                             |
| will ratallicicis   |                      | Downstream Rate 5.2Mbps, Upstream Rate        |
|                     | ID-SCDMA             | 2.2Mbps Band 34/39                            |
|                     | CDMA 2000 1/EVDO     | Downstream Rate 3.1Mbps , Upstream Rate       |
|                     | CDIVIA2000 TX/E V DO | 1.8Mbps BC0                                   |
|                     |                      | Downstream Rate 236.8kbps, Upstream Rate      |
|                     | GSM/GPKS/EDGE        | 236.8kbps 900/1800                            |
|                     | Size (H*W*D)         | 172*107*29mm                                  |
|                     | Weight               | 419.5g                                        |
|                     | Working Temperature  | -20°C~+70°C                                   |
|                     | Storage temperature  | -40°C~+85°C                                   |
|                     | Working humidity     | 5%~95%                                        |
| Hardware parameters | Storage humidity     | 1%~95%                                        |
|                     | Working voltage      | 5V~36V                                        |
|                     |                      | Under DC12V power supply, average 106mA,      |
|                     | Current consumption  | maximum 205mA (normal temperature)            |
|                     | precision            | 0.2%                                          |
|                     | Data interface       | RS485: 1200~115200bps                         |

The working mode and power consumption table are shown in the following table:

| The   | power | consum  | otion | table | of | E880         | )-IR01  | is | shown   | in | the | foll | owing   | table | e |
|-------|-------|---------|-------|-------|----|--------------|---------|----|---------|----|-----|------|---------|-------|---|
| 1 110 |       | combann | pulon | luoie | O1 | <b>L</b> 00, | , 11(01 | 10 | 5110 11 |    | une | 1011 | .o wing | uon   | • |

| Manner of Working | Supply Voltage | Average Current | Max Current | Remarks          |
|-------------------|----------------|-----------------|-------------|------------------|
| 4G+Ethernet       | DC12V          | 106mA           | 205mA       | Ethernet Prior   |
| Ethernet          | DC12V          | 99mA            | 186mA       | Without SIM Card |
| 4G                | DC12V          | 141mA           | 283mA       | Without input of |

|          |       |      |       | WAN port |
|----------|-------|------|-------|----------|
| All Stop | DC12V | 88mA | 163mA |          |

When E880-IR01 is powered at 12V and works simultaneously with 4G and Ethernet, statistics show that: The average power consumption is 1.27w and the maximum power consumption is 2.46w. Average current 106mA, maximum current 205mA;

When E880-IR01 is powered at 12V and works alone in 4G, statistics show that:

The average power consumption is 1.69w and the maximum power consumption is 3.40w. Average current 141mA, maximum current 283mA.

#### 2.2 Size and interface description

SIM Side

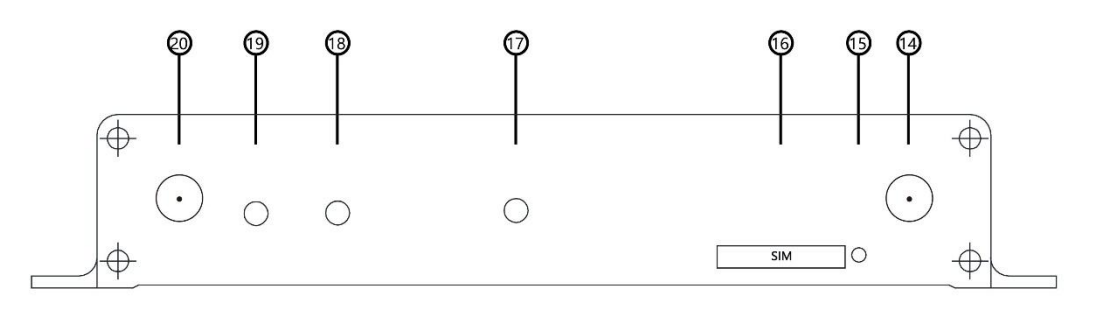

WAN Port Side

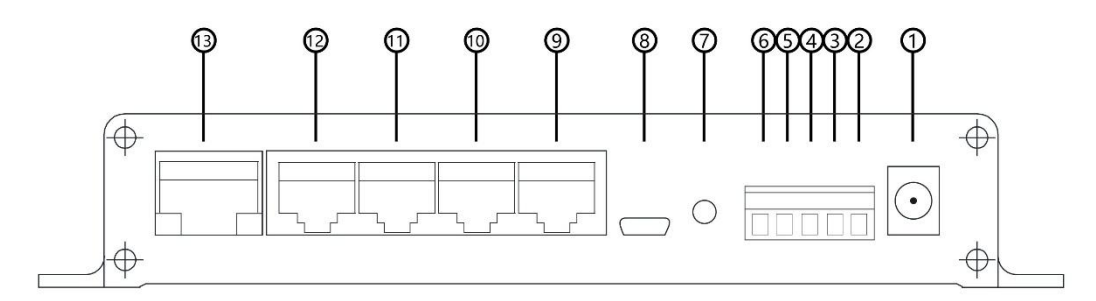

Top View

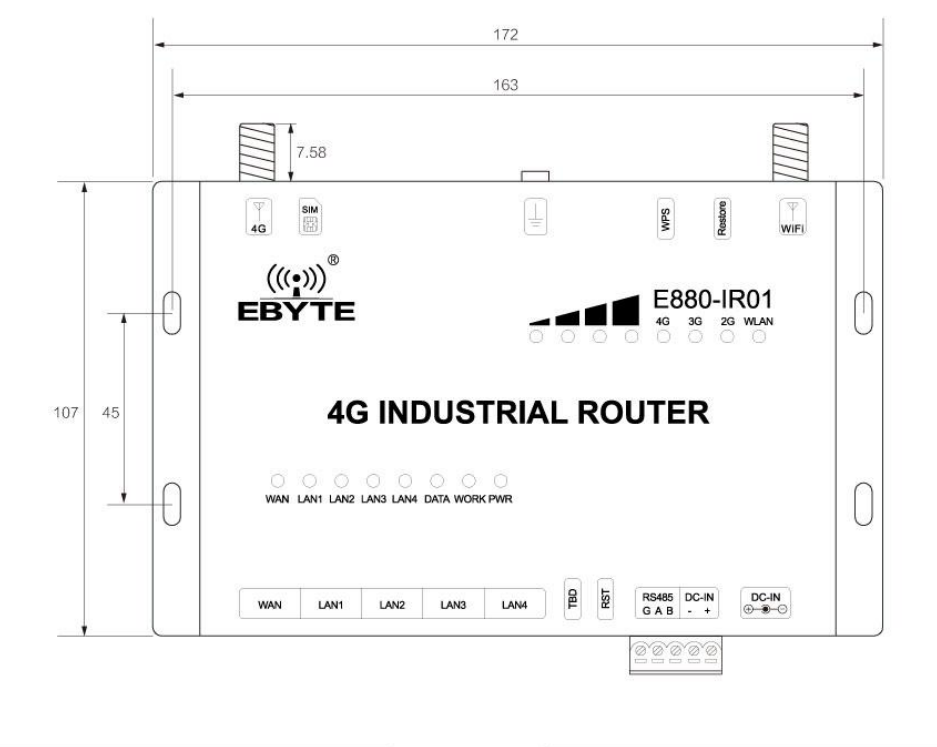

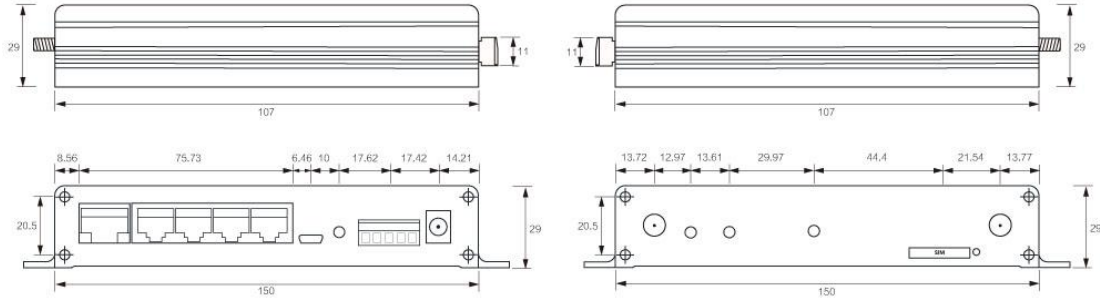

| <b>T</b> 1 | 1 1      | • • •     | •  | 1 1 1     | 1 1     |
|------------|----------|-----------|----|-----------|---------|
| I he       | hardware | inferface | 15 | described | helow.  |
| 1 110      | nuiuiuiu | mernuee   | 10 | acoultoca | 0010.00 |

| Interface<br>No. | Name            | Remarks                                                              |  |  |  |  |
|------------------|-----------------|----------------------------------------------------------------------|--|--|--|--|
| 1                | DC5~36V         | Voltage Scope DC:5~36V, Standard 5.5*2.1 Power Socket                |  |  |  |  |
| 2                | DC-IN+          | Voltage Scope DC:5~36V, Power terminal positive                      |  |  |  |  |
| 3                | DC-IN-          | Voltage Scope DC:5~36V, Power terminal negative                      |  |  |  |  |
| 4                | RS485 B-        | RS485 interface B-terminal (standby)                                 |  |  |  |  |
| 5                | RS485 A+        | RS485 interface A-terminal (standby)                                 |  |  |  |  |
| 6                | RS485 G         | RS485 interface common ground                                        |  |  |  |  |
| 7                | RTS             | Press hardware reset to restart                                      |  |  |  |  |
| 8                | TBD             | Debugging interface                                                  |  |  |  |  |
| 9~12             | LAN (1~4)       | LAN Port (1~4) , LAN Interface, 10/100Mbps, Support<br>Auto MDI/MDIX |  |  |  |  |
| 13               | WAN             | WAN Port, WAN Interface, 10/100Mbps, Support Auto<br>MDI/MDIX        |  |  |  |  |
| 14               | 4G              | 4G Antenna SMA Interface                                             |  |  |  |  |
| 15               | Card Withdrawal | Using a sharp object to press, get SIM card out                      |  |  |  |  |

| 16 | SIM Slot                 | Where the SIM card is installed                          |
|----|--------------------------|----------------------------------------------------------|
| 17 | GND Self Clinching Studs | Connecting with the earth                                |
| 18 | WPS                      | Short press to WPS get a no password access to Internet. |
| 19 | Restore                  | Long press 5s and release, and restore factory Settings  |
| 20 | WIFI Antenna             | WIFI Antenna SMA Interface                               |

## 3. Function Set

In this section, we will be according to the function menu on the Web interface, and explain, limited to space, among them, some options, we will emphatically expounded, and some not commonly used and not important functions we can choose an overview, in the whole process, we will be in a certain function, interspersed with some menu with links to other functions.

## 3.1 Menu overview

In the web management interface, users can set their desired functions or view relevant states. Through the menu bar on the left of the page, specific functions or information can be set and inquired. Users can see the directory tree structure of the menu as shown in the following table.

| Submenu \ menu | Status                   | System                      | Service                  | Internet          |
|----------------|--------------------------|-----------------------------|--------------------------|-------------------|
| 1              | Overview                 | System                      | Dynamic DNS              | Interface         |
| 2              | Firewall                 | Administration<br>authority | WIFI plan                | Wireless          |
| 3              | Routing table            | Scheduled task              | FRP Intranet penetration | Interchanger      |
| 4              | system log               | Time<br>synchronization     | RS485                    | DHCP/DNS          |
| 5              | Real-time<br>Information | Backup/upgrade              | VPN server               | Hostname          |
| 6              |                          | Restart                     | SIM                      | Static routing    |
| 7              |                          |                             |                          | SIM               |
| 8              |                          |                             |                          | Firewall          |
| 9              |                          |                             |                          | Network diagnosis |
| 10             |                          |                             |                          | Qos function      |

## 4. Function description

#### 4.1 Status

In the "Status" menu, users can view the current operating status of the router, including the firewall. Router, system internal operation log, and network related information refreshed in real time, etc. Users cannot set anything in this column. Here, users can query the content of the related sub-menu according to the related needs.

#### 4.2 System

In the system bar, we can set the management parameters of the 4G router, etc. These include the login password of the web page, host name, upgrade and other functions.

#### 4.2.1 Host name and time zone setting

In the system-> system properties-> basic settings option, users can set the host name of the 4G module and also modify the time zone. Here, our default host name is: EBYTE, and the time zone uses UTC (if the product is used in China, it can be set to: Asia / Shanghai).

Set the host name as shown below

| 大売     デ       系売        露        市場の        市場の        事業        市場の        事業        事業        事業        事業        事業        日間の        事業        日間の        日間の         日間の </th <th></th> |              |
|----------------------------------------------------------------------------------------------------|--------------|
| 系统     介介介       系统     此处配置设备的基础信息、如主机名称或对区。       管理权     计划任务       计划任务     系介介属性       时间同步     基本设置 请言和界面                                                                                                    |              |
| X6         此处配置设备的基础信号如主机名称或对区。           管理权            计划任务         系统属性           时间同步            备份/升级         基本设置 语言和界面                                                                                                    |              |
| <ul> <li>管理収</li> <li>计划任务</li> <li>所询问步</li> <li>备份/升级</li> <li>基本设置 语言和界面</li> </ul>                                                                                                    |              |
| 计划任务     系统属性       时间同步        备份/升级     基本设置 适言和界面                                                                                                    |              |
| 前间同步                                                                                                    |              |
| 留の分取     基本设置     语言和界面     市     市                                                                                                    |              |
|                                                                                                    |              |
| 率应 本地时间 Tue May 14 17:43:09 2019 同步浏览器时间                                                                                                    | 2019 同步浏览器时间 |
| 服务 v                                                                                                    | <u>ا</u>     |
|                                                                                                    | J            |
| 的区 Asia/Shanghai                                                                                                    | ~            |
| 退出                                                                                                    |              |

In addition, users can also set the language (Chinese / English) of the web interface and different style themes. Here, our default language is Chinese, and the style used is our company's technology blue theme

#### 4.2.2 Username login password setting

In the system-> management rights-> host password option, set the web login interface. The host password setting requires at least one character, and then click the Save button. The login password can be set. As shown below.

| 状态    | × _ | 主机密码         |      |   |   |
|-------|-----|--------------|------|---|---|
| 系统    | ~   |              |      |   |   |
| 系统    |     | 十扣应口         |      |   |   |
| 管理权   |     | 土饥留阳         |      |   |   |
| 计划任务  |     | 更改访问设备的管理员密码 |      |   |   |
| 时间同步  |     |              | 密码   | * | 1 |
| 备份/升级 |     |              |      |   |   |
| 重启    |     |              | 确认密始 | • |   |
| 服务    | ~   |              |      |   |   |
| 网络    | ×   |              |      |   |   |
| 退出    |     |              |      |   |   |

#### 4.2.3 Restore factory reset and upgrade

In the system-> backup / upgrade option, performing a factory reset button to ensure that users can return to the initial state after the wrong operation of the router is set, so that it can be used normally. At the same time, we reserve the upgrade function. When we update the new version of firmware, users can perform the upgrade operation by themselves, so that they can experience more functions. The factory reset and upgrade are as shown below.

| 动作 | Ϋ́F                                   |                 |               |           |            |       |
|----|---------------------------------------|-----------------|---------------|-----------|------------|-------|
|    | - 10                                  |                 |               |           |            |       |
| Ê  | 备份                                    |                 |               |           |            |       |
|    | 点击"生成备份"下载当前配置文件的 tar 存档。             |                 |               |           |            |       |
|    | 下载备份                                  | 生成备份            |               |           |            |       |
| 1  | 恢复                                    |                 |               |           |            |       |
|    | 上传备份存档以恢复配置。要将固件恢复到初始状态。這单去           | "执行重置" (仅 squ   | ashfs 格式的固件有效 | ) .       |            |       |
|    | が复到出厂设置                               | 执行重置            |               |           |            |       |
|    | 恢复配置                                  |                 | 浏览            | 上传备份      |            |       |
|    |                                       | 自定义文件(证书、       | 脚本) 会保留在系统    | 上。若无需保留,请 | 先执行恢复出厂设置  | Rin o |
| 1  |                                       |                 |               |           |            |       |
| 1  | 保仔 mtdblock 内谷                        |                 |               |           |            |       |
|    | 单击"保存 mtdblock"以下载指定的 mtdblock 文件。(注) | 意:此功能适用于专业/     | 人士! )         |           |            |       |
|    | 选择 mtdblock                           | firmware        | 571.          |           | <u> </u>   |       |
|    | 下载 mtdblock                           | 保存 MTDBLOCK     |               |           |            |       |
|    |                                       |                 |               |           |            |       |
|    |                                       |                 |               |           |            |       |
| F  | 刷写新的固件                                |                 |               |           |            |       |
|    |                                       |                 |               |           |            |       |
|    | 上传一个 sysupgrade 格式的固件映像又件以替换当前运行的     | 固件。勾述"保苗配查"<br> | 以使更新后的系统仍     | 然使用ヨ則的系统間 | 宜 (新的回件需要# | 138   |
|    | 保留配置                                  |                 |               |           |            |       |
|    | 固件文件                                  |                 | 浏览            | 写固件       |            |       |
|    |                                       |                 |               | 1.1       |            |       |

What needs to be explained here is that when users upgrades the firmware, please do not power off. After loading the firmware browsed on the page, click to flash the firmware and wait for more than 10 seconds before the next window pops up. After clicking execute, wait a few seconds. A few minutes later, the web page automatically returns to the login interface, and the upgrade is successful.

#### 4.2.4 Restart

In the system-> restart option, you will enter the following interface, click on the execute operation to perform the restart, wait for about 40 seconds, and the WORK indicator on the device panel flashes normally. At this time, the restart is successful.

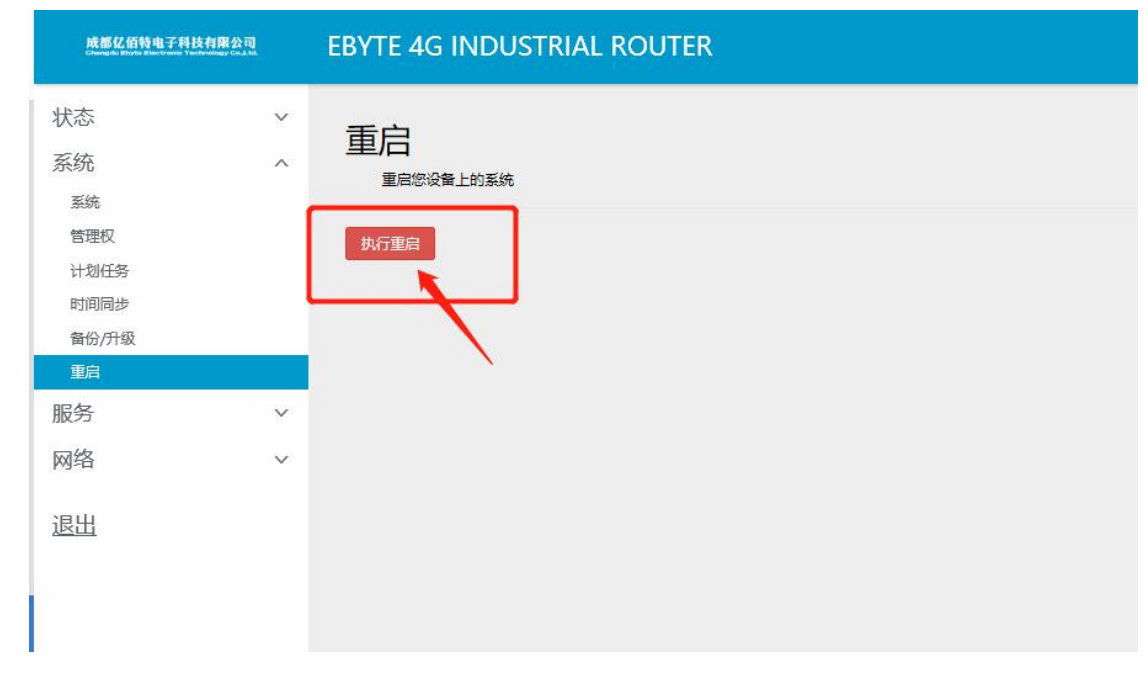

另外,在面板的侧边(网口位置的右边),有一个 RST 物理按键,短按该按钮,也可以重启该设备。

## 4.3 Service

#### 4.3.1 Dynamic DNS

In the Service-> Dynamic DNS option, users can add a domain name resolution service to achieve the functions of remotely setting up a router, as shown below.

| Wrt Wiki: <u>DDNS 客户端文档</u> <u>DDNS 客户通航宣</u> |          |         |                           |                                               |   |
|-----------------------------------------------|----------|---------|---------------------------|-----------------------------------------------|---|
| 青: m                                          | yddns_i  | ipv4    |                           |                                               |   |
| 里修改                                           | 选择的 DDNS | 服务的详细配  | 72<br>E. o                |                                               |   |
| 础设置                                           | 高级设置     | 计时器设定   | 日志查看器                     |                                               |   |
|                                               |          |         | 已启用                       |                                               |   |
|                                               |          |         |                           | 如果服务配置被禁用,那么它将不能被启动。<br>无论是通过 LuCl 页面或者是通过终端。 |   |
| 查询主机名<br>IP 地址版本                              |          | 查询主机名   | yourhost.example.com      |                                               |   |
|                                               |          |         | 主机名/FQDN 验证,如果 IP 更新发生或必要 |                                               |   |
|                                               |          | IP 地址版本 | ● IPv4 地址                 |                                               |   |
|                                               |          |         | ○ IPv6 地址                 |                                               |   |
|                                               |          |         |                           | 设定哪一个 IP 地址(IPv4 或 IPv6)会被发送给 DDNS 提供商        |   |
|                                               |          | DDNS    | 服务提供商 [IPv4]              | dyn.com                                       | ~ |
|                                               |          |         | 域名                        | yourhost.example.com                          |   |
|                                               |          |         | 曹操更新 URL 中的 [DOMAIN]      |                                               |   |
| 用户名                                           |          | 用户名     | your_username             |                                               |   |
|                                               |          |         |                           | 替换更新 URL (已编码 URL) 中的 [USERNAME]              |   |
|                                               |          |         | 密码                        |                                               | • |
|                                               |          |         |                           | 替换更新 URL (已编码 URL) 中的 [PASSWORD]              |   |

In the dynamic setting interface, some DDNS service providers have been pre-configured in the drop-down menu in the DDNS service provider. If the DDNS service provider selected by the customer is not in the drop-down box, you can choose to customize it.

Dynamic DNS is not enabled by default. Before using this function, please click Enable first.

After modification, please restart the router to ensure normal work.

Customers need to fill in the parameters set by DDNS strictly to ensure that the network matches normally. With multi-level routing, DDNS is also available.

This function cannot be used if the network where the router is located is not assigned a separate public IP. If relevant port mapping is set in the firewall, remote access to the router's internal network can be achieved.

The router can add multiple dynamic domain names.

#### 4.3.2 WIFI Plan

In the Service-> WIFI plan option, users can set wireless WIFI related events, such as the activation or shutdown of wifi, as shown below.

| WiFi 计划<br>定义自动打开和关闭 WiFi 的计划表 |                                  |
|--------------------------------|----------------------------------|
| 全局设置                           |                                  |
| 启用 WiFi 计划                     |                                  |
| 启用日志                           |                                  |
| 激活 WiFi                        | 激活 WIFI                          |
| 正常关闭 WiFi                      | 正業关闭 WIFI                        |
| 强制关闭 WiFi                      | 强制关闭 WIFI                        |
| 卸载横块(实验性的,节省更多电量)              |                                  |
|                                |                                  |
| 计划事件                           |                                  |
|                                |                                  |
| BUSINESSHOURS                  |                                  |
| 启用                             |                                  |
| 星期                             | ☑ 星期──辺 星期──辺 星期三回 星期五□ 星期六□ 星期日 |
| 启动 WiFi                        | 06:00 👻                          |
| ₩PI MARE:                      | 13.00 -                          |

#### 4.3.3 Frp Intranet penetration

For internal users who do not have a public IP, remotely managing routers or other ports on the internal network is an awkward problem. Intranet penetration allows access to devices (such as the local machine) on the internal network through the public network. There are many intranet penetration tools. FRP intranet penetration with its high-performance reverse proxy application not only allows customers to easily perform intranet penetration, provide services to the external network, but also has stable and efficient performance and supports multiple protocol types.

Next, we will demonstrate how to use the intranet penetration tool.

Here, we log in to www.ngrok.cc, log in to the homepage of a frp server provider's official website, and then purchase the frp server. Of course, the platform also provides a free server (if users have their own public IP, he can set up his own frp server, here we use a third-party provider).

After purchasing the frp server, create a server tunnel in your account (the creation process is very simple and the platform is a detailed tutorial). After the tunnel is created, you can see the following information .

| $\leftarrow$ $\rightarrow$ $\heartsuit$ $\textcircled{O}$ | www.ngrok.cc/user.html        |                     |                  |                 |            |
|-----------------------------------------------------------|-------------------------------|---------------------|------------------|-----------------|------------|
|                                                           | ◀ 首页 我的信                      | 息◎ 主页 ◎             | 隧道管理 ⊗           |                 |            |
| <b>R , x</b><br>גניָ <u>ָ</u> מּקַמְ.com                  | 隧道管理                          |                     |                  |                 |            |
| <b>希</b> 主页                                               | 注意:未付款订单                      | 将会在一个小时候自动          | 取消               |                 |            |
| ▲ 我的信息 (                                                  | 隧道id \$                       | 隧道名称 \$             | 隧道协议 \$          | 本地端口 🗢          | 服务器类型 ♥    |
|                                                           | × 1010010105                  | 3 test-ebyte        | http             | 192.168.10.1:80 | Frp(客户端下载) |
| ¥ 订单管理                                                    | 隧道域名:                         | ebyte               |                  |                 |            |
| ▲ 隧道管理 ~                                                  | 自定义域名:<br>隧道端口:<br>http验证用户名· | - 1                 |                  |                 |            |
| 隧道管理                                                      | http验证密码:                     | -                   |                  |                 |            |
| 开通隧道                                                      | 开通日期:<br>FRP授权码:              | 2019-08-03 16:19:01 | 89f30bcd9b2 1000 |                 |            |
|                                                           | 服务器地址:<br>服务器端口:              | 7000                | (请不要暴露此地址,       | ,避免服务器遭受攻击,     | 谢谢)        |

Here we will get: 1. Tunnel domain name; 2. Tunnel name; 3. FRP authorization code; 4. Server address; 5. Server port; 6. Tunnel protocol; 7. Local port. These parameters need to be used in the frp client setting parameters in our router later.

In the service-> Frp intranet penetration-> basic settings option, we get the following setting interface.

| 状态                          | ~ |                                       |
|-----------------------------|---|---------------------------------------|
| 系统                          | ~ | 全局设置                                  |
| 服务                          | ^ | fpc运行中状态显示                            |
| Frp 内网穿透<br>动态 DNS<br>SIM卡  |   | 基本设置 其他设置 客户端日志<br>已启用 2 功能启用         |
| VPN 服务器<br>WiFi 计划<br>485串口 |   | 软件版本 0.16.1 ▼<br>自定义版本。当前运行版本: 0.16.1 |
| 网络                          | ~ | 下载源地址 源地址-2 ~                         |
| 退出                          |   | 服务器地址 frp frp.R务器地址 frp.R务器地址 近程服务器地址 |
|                             |   | 端口 7000                               |
|                             |   |                                       |
|                             |   | HTTP穿透服务端口 80                         |
|                             |   | HTTPS穿透服务端口 443                       |
|                             |   | <b>服务注册问编</b> 40 0表示禁用定时注册功能,单位: 分钟   |
|                             |   |                                       |

| Server parameter name | Client parameter name | Description                                        |
|-----------------------|-----------------------|----------------------------------------------------|
|                       | Software version      | Client software version, select the default 0.16.1 |

|                        | Derruland service address | Software download source, select the default source   |
|------------------------|---------------------------|-------------------------------------------------------|
|                        | Download source address   | address -2                                            |
| Server address         | Server address            | Fill in the obtained server address with this option  |
| Server port            | Port                      | 7000                                                  |
| FRP authorization code | Privilege token           | Fill the server's authorization code into this option |

In the basic settings, we enable the frp function and perform the following parameter correspondence: For other options, select the default.

In the service-> Frp intranet penetration-> service list option (this option is at the bottom of the page), we click the add button to go to the following interface and the setting interface as follows.

#### Frp域名配置

| 配置 Frp 协议参数 |                                         |
|-------------|-----------------------------------------|
| 基本设置 其他设置   |                                         |
| 开启状态        | 启用                                      |
| Frp 协议类型    | HTTP ~                                  |
| 域名类型        | 子域名 ~                                   |
| 子域名         | ebyte                                   |
|             | 使用子域名时,必须预先在服务端配置主域名(subdomain_host)参数。 |
| 内网主机地址      | 192.168.10.1 (EBYTE.lan) •              |
| 内网主机端口      | 80                                      |
| 开启数据加密      |                                         |
|             | 将 frpc 与 frps 之间的通信内容加密传输,将会有效防止流量被拦截。  |
| 使用压缩        |                                         |
|             | 对传输内容进行压缩,加快流量转发速度,但是会额外消耗一些 cpu 资源。    |
| 服务备注名       | test-ebyte-324717                       |
|             | 清确保备注名的唯一性                              |

In this setting interface, we need to change the enabled state from disabled to enabled, and then set the relevant parameters corresponding to the server, as shown in the following table.

| Server parameter name | Client parameter name | Description          |
|-----------------------|-----------------------|----------------------|
| Tunnel protocol       | Frp protocol type     | http                 |
|                       | Domain type           | Select subdomain     |
| Tunnel domain name    | Subdomain             | ebyte                |
| Looolmont             | Intranet host address | 192.168.10.1         |
| Local port            | Intranet host port    | 80 (router web port) |
| Tunnel name           | Service note name     | test-ebyte-324717    |

Other selections default, and then click the Save and Apply button in the lower right corner. And restart the router.

After our intranet penetration function is successfully enabled, enter the Frp public network address in the browser, as shown below. At this time, our management interface appears on the web page, indicating that our intranet penetration start-up was successful.

| $ \begin{array}{c c} & \leftarrow & \leftarrow & \leftarrow & \leftarrow & \leftarrow & \leftarrow & \leftarrow & \leftarrow & \leftarrow & $ |                                                                   |
|----------------------------------------------------------------------------------------------------|-------------------------------------------------------------------|
| EBYTE 4G INDUSTRIAL ROUTER                                                                                                    |                                                                   |
|                                                                                                    | <b>需要授权</b><br>(新始入用户会们定题)。<br>用户省 root<br>変現 [<br>変現 []<br>変現 [] |

#### 4.3.4 485 Serial port

485 serial port function has the data conversion between local RS485 serial port and Ethernet.Users can send the local serial port data to the remote data receiving port through the network protocol (TCP / IP). Users can also send it to the local serial port.We will explain the RS485 function below.

In Service-> 485 Serial Port Option, you can configure related options for serial port services, as shown below.

|                                                                                                    | 0 1    | 192.168.10.1/cgi-bin/Juci/admin/services/ser2net                                 |
|----------------------------------------------------------------------------------------------------|--------|----------------------------------------------------------------------------------|
| PAR BD 12: 11: 15 49: 27 49: 12 49: 27 49: 27 49; 27 49: 27 49; 27 49; 27 49; 27 49; 27 49; 27 49; 27 49; 27 49; 27 49; 27 49; 27 49; 27 49; 27 49; 27 49; 27 49; 27 49; 27 49; 27 49; 27 49; 27 49; 27 49; 27 49; 27 49; 27 49; 27 49; 27 49; 2 | 1      | EBYTE 4G INDUSTRIAL ROUTER                                                       |
| 犬态                                                                                                    | ~      | 中口、、小十网                                                                          |
| 系统                                                                                                    | $\sim$ | 中口<->以太网                                                                         |
| 服务                                                                                                    | ~      | 串口与以太网的数据互转                                                                      |
| Frp 内网穿透                                                                                                    |        |                                                                                  |
| 动态 DNS                                                                                                    |        | 常规配置 串口配置 网络配置                                                                   |
| SIM卡                                                                                                    |        | □□□□□□□□□□□□□□□□□□□□□□□□□□□□□□□□□□□□                                             |
| VPN 服务器                                                                                                    |        |                                                                                  |
| WiFi 计划                                                                                                    |        | 心跳包功能                                                                            |
| 485串口                                                                                                    |        | 心跳间隔(秒) 60                                                                       |
| 网络                                                                                                    | ~      | 心態内容(ASCII) NO USE                                                               |
| 見出                                                                                                    |        | MEI<br>Outlan                                                                    |
|                                                                                                    |        | 注册型 Cusion-                                                                      |
|                                                                                                    |        | 自定义内容                                                                            |
|                                                                                                    |        | 注册方式 Only once, at the time of registration >>>>>>>>>>>>>>>>>>>>>>>>>>>>>>>>>>>> |
|                                                                                                    |        |                                                                                  |
|                                                                                                    |        |                                                                                  |

As shown in the figure above, the general configuration options include enabling serial port services and related services that enable heartbeat packets. We do not enable them by default here, but if users enable serial port services, in order to prevent the link from breaking, we recommend that users enable the heartbeat packet function at the same time. In the registration packet, you can choose the registration method. Here we provide ICCID and IMEI of SIM card as the registration packet. Of course, users can also customize the registration package content or registration method. In addition, the registration packet and heartbeat need to be explained.

In the serial port configuration options, as shown in the figure below.

|      | 以太区        | Ŋ    |           |            |              |
|------|------------|------|-----------|------------|--------------|
|      | CTFLELENCE |      |           |            |              |
| 常规配置 | 串口配置       | 网络配置 |           |            |              |
|      |            |      | 波特率 (bps) | 115200     | ~            |
|      |            |      | 数据位       | 8          | ~            |
|      |            |      | 校验位       | None Check | ~            |
|      |            |      | 停止位       | 1          | $\checkmark$ |

Here, the user can set the parameters related to the serial port, no unnecessary details are given here.

In the network configuration, configure the relevant parameters of the network, such operating mode, IP address and port, and the related settings of the transmission mode, as shown in the figure below.

| 串  | <mark>□</mark> <-> | 以太区  | X    |      |              |   |  |
|----|--------------------|------|------|------|--------------|---|--|
| 串口 | 目与以太网的数            | 的据互转 |      |      |              |   |  |
|    |                    |      |      |      |              |   |  |
|    | 常规配置               | 串口配置 | 网络配置 |      |              |   |  |
|    |                    |      |      | 工作模式 | TCPServer    | ~ |  |
|    |                    |      |      | 本地IP | 192.168.10.1 |   |  |
|    |                    |      |      | 本地講口 | 7789         |   |  |
|    |                    |      |      | 传输模式 | Pass-Through | ~ |  |
|    |                    |      |      |      |              |   |  |
|    |                    |      |      |      |              |   |  |

Next, we will show a demo for users' reference.

In the general configuration, we set the following parameters.

| 常规配置 | 串口配署 | 网络配罟 |             |                         |        |                 |
|------|------|------|-------------|-------------------------|--------|-----------------|
|      |      |      | 启用          |                         |        |                 |
|      |      |      | 心跳包功能       |                         |        |                 |
|      |      |      | 心跳间隔 (秒)    | 10                      |        |                 |
|      |      |      | 心跳内容(ASCII) | FE                      |        |                 |
|      |      |      | 注册包         | Custom                  | 自定义    | $\checkmark$    |
|      |      |      | 自定义内容       | hello ebyte             | 注册内容   |                 |
|      |      |      | 注册方式        | Send message every time | 每次发送消息 | <u>,~</u> 追加注册包 |

In the serial port configuration, we choose the default parameters, namely:

Baud rate: 115200;

Data bits: 8;

Parity digit: None;

Stop bit: 1;

In network configuration, we do the following configuration.

| 串ロ<->以太网<br>甲口与以太网的数据互转 |      |                                    |         |   |
|-------------------------|------|------------------------------------|---------|---|
| 常规配置 串口配置 网络配置          | 工作模式 | TCPServer                          | 路由器工作方式 | ~ |
|                         | 本地端口 | 7789<br>Pass-Through<br>Modbus RTU | 传输模式选择  |   |

Now we press the save and apply button (no need to restart the router here).

| 🏰 SSCOM V5.13.1 串口/网络数据调试器,作者:大虾丁丁,261 🗆 🗙                                                                  | NSCOM V5.13.1 串口/网络数据调试器,作者:大虾丁丁,261805 口 ×                                                                                                    |
|----------------------------------------------------------------------------------------------------|----------------------------------------------------------------------------------------------------|
| 通讯端口 串口设置 显示 发送 多字符串 小工具 帮助 联系作者<br>▲PCB打样降至每款5元顺丰包邮可选杂色! 【癌立创官网】                                           | 通讯端口 申口设置 显示 发送 多字符串 小工具 帮助 联系作者<br>▲PCB打样降至每款5元顺丰包邮可选杂色! 【燕立创官网】                                                                                                    |
| [10:29:23.427]版++FE<br>[10:29:24.866/版++CTCP client send<br>10:29:29.77/版++fallo ebyte\$55 send<br>追加的注册包内容 | [10:29:24.858]收← TCP client send<br>[10:29:29.776]发→ \$R\$485 send<br>申口发送的数据                                                                                                    |
|                                                                                                    |                                                                                                    |
|                                                                                                    |                                                                                                    |
| 端口号   TCPCLient HEX显示 保存数据 」 援收数据到文件 []                                                                     | 端口号   COM12 USB-SERIAL CH340 ▼ HEX显示 保存数据 接收数据到文件 HEX                                                                                                    |
| 近程  192.168.10.1  //89   / 加时间戳和分包显示。超时时间: 20 ms 第                                                          |                                                                                                    |
| 本地 1152.168.172.1 _ 8666 _ 断开 111 client send                                                               | □ RTS I DTR 波特率: 115200 _ DTR 波特率: 115200 _ DTR 波特率: 115200 _ DTR 波特率: 115200 _ DTR 波特率: 115200 _ DTR 波特率: 115200 _ DTR 波特率: 115200 _ DTR 波特率: 115200 _ DTR 波特率: 115200 _ DTR 加速 |
| 为了更好地发展SSCOM软件<br>请您注册嘉立创F结尾客户                                                                              | 为了更好地发展SSCOM软件<br>请您注册嘉立创听结尾客户 发送                                                                                                    |

What needs to be explained here is that when the registration packet is enabled, the registration packet is added only when the serial port data is sent to the Ethernet. No registration packet added when the data sent by the Ethernet to the serial port.

At the same time, RS485 function not only supports the transparent transmission mode, but also supports the Modbus protocol (Modbus RTU and Modbus TCP protocol conversion).

In our demo, the router operates in TCP Server mode and is accessed by LAN. Users can choose relevant network operating mode and remote IP and port according to their needs.

In addition, it should be noted that if users does not connect to the server within 2 to 3 minutes after booting and self-starting in client mode, it will be automatically disconnected. When users confirm that the server is ready, they need to restart the serial-to-Ethernet service (that is, click the Save and Apply button again).

#### 4.3.5 VPN Server

The E880-IR01 router supports both VPN client and server mode. Here, we will explain the VPN server (based on the PPTP protocol).

In order to make it easier for users to understand and correctly use VPN functions, we first explain the related concepts of VPN.

VPN (Virtual Private Network) is a virtual private network. It is a remote access technology. It uses the public network to establish a private network of its own. The VPN gateway implements remote access by encrypting data

packets and converting the destination address of the data packets. We can take an application scenario, Xiao Wang of a company is on a business trip in Beijing, he wants to access the intranet server of the company located in Chengdu. At this time, if the company's VPN server is connected through VPN, then Xiao Wang can be assigned a local IP by the server to obtain server resources, or form a "LAN" with other clients (colleague's computers) under the server to achieve remote data interaction.

In the service-> VPN server option, there is the following interface. Among them, in the basic settings, set the gateway IP and client IP (or IP range) of the VPN server and some related operating methods of the VPN.

|   | 成都亿伯特电子科技有限公司      |        | EBYTE 4G INDUSTRIAL ROUTER   |  |
|---|--------------------|--------|------------------------------|--|
|   | 状态                 | ~      | 基本设置 用户管理 在线用户               |  |
| ^ | 系统                 | $\sim$ | V/DNI 肥冬哭· 其太公署              |  |
|   | 服务                 | ^      | VFIN 版力品. 至平以直               |  |
|   | Frp 内网穿透<br>动态 DNS |        | 启用 VPN 服务器 □                 |  |
|   | SIM-E              |        | 服务器 IP 地址 192.168.0.1        |  |
|   | VPN 服务器            |        | VPN 服务器还程地址,留空将自动设置。         |  |
|   | WiFi 计划            |        | 客户端 IP 地址 192.168.0.20-30    |  |
|   | 485串口              |        | 分配培養产端的IP地址范围,留空将自动设置。       |  |
|   | 网络                 | ~      | DNS IP 地址 8.8.8.8 +          |  |
|   | No. 11             |        | 设置 VPN 服钨器默认 DNS 服钨器,该设置非必须。 |  |
|   | 退出                 |        | 唐用 MPPE 加密 □                 |  |
|   |                    |        | 允许使用 128 位加密连接。              |  |
|   |                    |        | 唐用 NAT 转发 □                  |  |
|   |                    |        | 允许转发流量(该功能可能加重路由负担)。         |  |
|   |                    |        | 自用运程服务 □                     |  |
|   |                    |        | 允许远程计算机通过互联网连接到此 VPN 服务器。    |  |
|   |                    |        |                              |  |

In the user management settings, set the authentication password and user name of the VPN server. The option column Online Users can view the access information of related clients.

Below we will demonstrate the creation of a VPN server and related considerations.

In the basic settings, we set it as follows:

| VPN 服务器:基本设置 |                              |
|--------------|------------------------------|
| 盾用 VPN 服务器   | •                            |
| 服务器 IP 地址    | 192.168.30.1                 |
|              | VPN 服务器远程地址,留空将自动设置。         |
| 客户满 IP 地址    | 192.168.30.20-30             |
|              | 分配给客户端的 IP 地址范围,留空将自动设置。     |
| DNS IP 地址    | 8.8.4.4 ×                    |
|              | 8.8.8.8                      |
|              | 8.8.8.8                      |
|              | 设置 VPN 服务器默认 DNS 服务器,该设置非必须。 |
| 启用 MPPE 加速   |                              |
|              | 允许使用 128 位加密连接。              |
| 启用 NAT 转发    |                              |
|              | 允许转发流量(该功能可能加重路由负担)。         |
| 启用远程服务       |                              |
|              |                              |

In user management, we set our own password and username, as follows; Password: 123456

User name: roy123

| 已成用      | 用户名 |        | <b>8</b> 6 |      | 甲地址   |                              |
|----------|-----|--------|------------|------|-------|------------------------------|
| 2 roy123 |     | 123456 |            | 自动分配 |       |                              |
|          |     |        | 120        |      |       |                              |
| 170 A    |     |        |            |      |       |                              |
|          |     |        |            |      |       |                              |
|          |     |        |            |      |       | 保存并应用                        |
|          |     |        |            |      | line. | and by Chennels Floring comm |
|          |     |        |            |      |       | non of coundry rates county  |
|          |     |        |            |      |       |                              |

After the setting is completed, we need to restart the router. And after that, our VPN server function starts to work.

At this point, we can set up a VPN client on our computer, and authenticate to the username and password we set up before, and then we can access our VPN server.

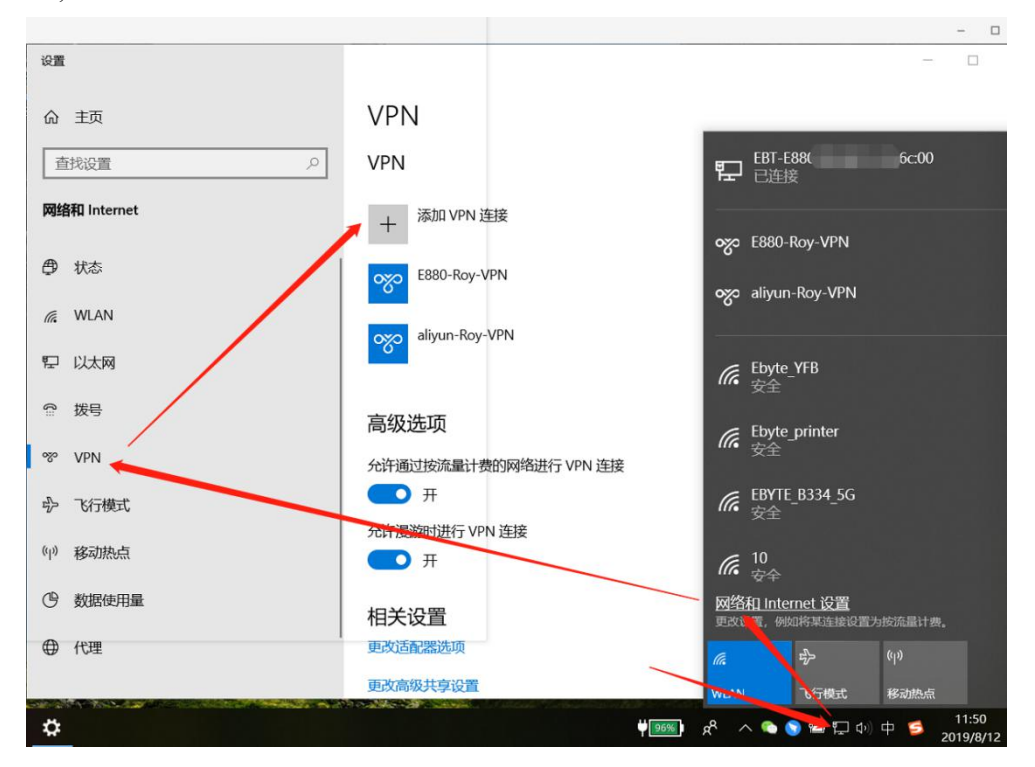

As shown in the figure above (win10), we click Add VPN Client and get the following interface.

|                    | × |
|--------------------|---|
| 添加 VPN 连接          |   |
| VPN 提供商            |   |
| Windows (内置) V     |   |
| 1612422.20         |   |
| test-ebyte-vpn     |   |
|                    |   |
|                    |   |
| 103.2 1.120        |   |
| VPN 类型             |   |
|                    |   |
| 选择目动 也可以选择pptp隧道协议 |   |
| 用户名和密码             |   |
| 用户名(可选)            |   |
| roy123             |   |
| 填写VPN服务器的认证信息      |   |
| 器H(1)通             |   |
|                    |   |
| 保存 取消              |   |
|                    |   |

Then click Save. At this point, we will see one more VPN client.

| 命 主页         | VPN                                                                                                    |
|--------------|----------------------------------------------------------------------------------------------------|
| 查找设置         | ۶ VPN                                                                                                    |
| 网络和 Internet | + 添加 VPN 连接                                                                                                    |
| ● 状态         | S880-Roy-VPN 新创建的VPN客户端                                                                                                    |
| // WLAN      | aliyun-Roy-VPN                                                                                                    |
| 12 以太网       |                                                                                                    |
| ♀ 拨号         | test-ebyte-vpn                                                                                                    |
| % VPN        | 连接 高级选项 删除                                                                                                    |
| - 予 飞行模式     | - Alexandream - Alexandream - Ale |
| (1)          | 高级选项                                                                                                    |

We click Connect and then the VPN client connects to the routing VPN server.

| 设置           |                       | - | × |
|--------------|-----------------------|---|---|
| 命 主页         | VPN                   |   |   |
| 宣抗设置         | VPN                   |   |   |
| 网络和 Internet | + 添加 VPN 连接           |   |   |
| <b>伊</b> 状态  | 880-Roy-VPN           |   |   |
| // WLAN      | aliyun-Roy-VPN        |   |   |
| <b>空</b> 以太网 |                       | _ |   |
| ♀ 拨号         | test-ebyte-vpn<br>已连接 |   |   |
| ∞ VPN        | 高级选项 断开连接             |   |   |
| ☆ 飞行模式       |                       |   |   |
| (中) 移动热点     | 高级选项                  |   |   |
|              |                       |   |   |

At this point, when the connection is successful, we open the windows console and enter ipconfig, we will see the following adapter.

| C:\Windows\system32\cmd.exe                                                                                                    |
|----------------------------------------------------------------------------------------------------|
| 连接特定的 DNS 后缀......:<br>本地链接 IP∀6 地址........: fe80::2d60:93bd:5224:444e%14<br>IP∀4 地址..............192.168.172.1<br>子网種码.................255.255.0<br>默认网关.................................... |
| 以太网适配器 以太网 3:                                                                                                    |
| 媒体状态                                                                                                    |
| PPP 适配器 test-ebyte-vpn:                                                                                                    |
| 连接特定的 DNS 后缀                                                                                                    |
| 无线局域网道配器 WLAN:                                                                                                    |
| 媒体状态                                                                                                    |
| 以太网适配器 蓝牙网络连接:                                                                                                    |
| 媒体状态                                                                                                    |

Now, our computer has been assigned a remote IP address by the VPN server. We can check the current situation of our router as follows:

| 基本设置用户管理在线用户 |              |               |                 |
|--------------|--------------|---------------|-----------------|
| VPN 服务器:在线用户 | 服务器的IP       | VPN客户端被分配的IP  | 远端VPN客户端的<br>地址 |
|              | 服务器 IP 地址    | 套户读 IP 地址     | IP titté        |
|              | 192.168.30.1 | 192.168.30.20 | 1 0.109         |
|              |              |               |                 |

Similarly, the clients of other operating systems are roughly the same as those of windows. Users should note that the IP address of the VPN server is the same as the address mapped on the WAN port. When users use the VPN client to connect to the server and fill in the server name, they should fill in the IP address of the WAN port instead of 192.168.30.1 IP in the figure above. In addition, users need to know that when the VPN private network is established on the public network, the public network is disconnected, and the private network is immediately disconnected as well.

#### 4.3.6 SIM Card

In the network-> SIM card option, you can configure the network access mode of 4G SIM card and query basic information of current SIM, as shown in the figure below.

| $\leftrightarrow$ $\rightarrow$ O $\Leftrightarrow$ | ① 192.16 | 68.10.1/cgi-bin/luci/admin/network/apnIte |               |
|-----------------------------------------------------|----------|-------------------------------------------|---------------|
| 成都亿佰特电子科技有                                          | 国家公司     | EBYTE 4G INDUSTRIAL ROUTER                |               |
| 状态                                                  | ~        | Catting & Information                     |               |
| 系统                                                  | ~        | Setting & mormation                       |               |
| 服务                                                  | ~        | ↓锁网模ェ                                     | 1, 默认自动       |
| 网络                                                  | ~        | LTE Settings SIM Card                     |               |
| 接口                                                  |          | LTE mode 4G                               | ~             |
| 无线                                                  |          | auto 4                                    | G>3G>2G       |
| 交换机                                                 |          | LTE priority auto                         | ~             |
| DHCP/DNS                                            |          | auto 4                                    | G>3G>2G       |
| 主机名                                                 |          |                                           |               |
| 静态路由                                                |          | 搜网顺                                       | <b>茅,默认自动</b> |
| SIM                                                 |          |                                           |               |
| 防火墙                                                 |          |                                           |               |

LTE mode is a network lock mode. Customers can use this option to switch the current network attributes (4G / 3G / 2G). Here, it should be noted that when switching networks, customers must know in advance whether the current telecommunications provider has the settings Network segment, for example, the mobile 4G card used by customer A, it sets the LTE mode to 3G, and the result does not have the service (signal quality indicators are all off). The reason is that the mobile card has been withdrawn from the 3G network segment, and the router cannot find the corresponding service.

LTE prority is the priority search sequence. When LTE mode is automatic, LTE prority is effective.

If Customers want to inquire about the related information of SIM card can switch to the SIM Card option to view the following information.

| etting & Information  |                 |                                       |
|-----------------------|-----------------|---------------------------------------|
| LTE Settings SIM Card |                 |                                       |
| IMEI                  | 800.00041142363 | IMEI号                                 |
| OPERATOR              | CN-CTCC         | 电信提供商                                 |
| SINGNAL_INTENSITY     | 27              | 当前网络信号                                |
| SOFTVER               |                 | "···································· |
| СІМІ                  | 460110000063095 | CIMI号                                 |
| SIMCARDSN             | 85 7701         | 57 QCCID                              |
| CENTER_NUMBER         | +8618100010125  | 本卡号码                                  |
| NET                   | LTE             | 当前网络属性                                |

#### 4.4 Network

In the network settings column, users can set and query network related parameters, such as login gateway settings, wifi settings, SIM card attributes, firewalls, etc. The following describes some of the commonly used setting options for users.

#### 4.4.1 Interface

In Network-> Interface, users can set LAN port, WAN port, 4G network related settings, as shown in the figure below:

| 成都经新转电子转换有限公司                         | EBYTE 4G INDUSTRIAL ROUTER |                                                                                                    | finality (           |
|---------------------------------------|----------------------------|----------------------------------------------------------------------------------------------------|----------------------|
| 状态 ~                                  | LAN WAN WAN6 WWAN          |                                                                                                    |                      |
| 系统    ~                               | 控 口                        |                                                                                                    |                      |
| 服务 >                                  |                            |                                                                                                    |                      |
| 网络 ^                                  |                            |                                                                                                    |                      |
| 股口<br>无线                              | WWAN_4                     | 物效: 虚拟动态报口 (DHCP 解户跳)<br>运行时间: 0h 44m 10s<br>IPv4: 105                                                                                                    | 1018 关闭 \$P\$11 1994 |
| 交换机<br>DHCP/DNS<br>主机名<br>静态路由<br>SIM | LAN<br>がご(計量)<br>br-lan    | 9900: 静志は地と<br>活行理論() 0h 44m 166<br>MAC: 400063(1:E14A:B4<br>解他: 317 MB (22352 脱脂化)<br>起語: 51.4 MB (22352 脱脂化)<br>足が法: 15.4 MB (22352 脱脂化)<br>I PM: ft:Ba:23214061; 1/80 | 100 关闭 \$100 1000    |
| 防火墙<br>网络诊断<br>QoS                    | WAN<br>eth02               |                                                                                                    | 第日 <b>英府 第三</b> 159  |
| 退出                                    | WAN6                       | 物役: DHCPv6 寄产論<br>MAC: 40:D6:3C:1E4485<br>開税: 16:59 MB (54929 影響句)<br>複雑: 2.76 MB (18151 数据句)                                                                            | 1000 关闭 新聞 1556      |
|                                       | WWAN                       | 約32: Q/MI 細胞<br>运行理解: Oh - 44m 13s<br>MAC © 05:00:00:00:00<br>線蛇: 23:29 KB (87 恋嬌化)<br>変統: 16:49 KB (121 恋病性)                                                            |                      |
|                                       |                            |                                                                                                    |                      |

In LAN option, you can set the gateway, subnet mask, etc. of the 4G router and the related settings of the DHCP function, as shown in the figure below.

| 成都化值特电子科技有限公司   | EBYTE 4G INDUSTRIAL ROUTER                                                                                            |
|-----------------|----------------------------------------------------------------------------------------------------|
| 状态 ~            | LAN WAN WANS WWAN                                                                                                    |
| 系统              |                                                                                                    |
| 服务 >            | 接口 - LAN                                                                                                    |
| 网络              | 在此沉思。您可以 <b>此</b> 思问确想口。您可以访道"特别跟口",并输入由空格均稀的多个得限银口的名称非相信多个银口,跟口名称中可以使用 <u>VLAN</u> 记号 arranzes.xxxxxxx (特如: exxx.) 。 |
| 般日              |                                                                                                    |
| 无线              | 一般配置                                                                                                    |
| 交换机             | 1 + 02 2002 MR-02 Ny-802                                                                                              |
| DHCP/DNS<br>主机会 |                                                                                                    |
| 静态路由            | 2675938-11 500 555<br>Mac.40063C1-E4A84                                                                               |
| SIM             | ##wbr.750.0He [5747] #02#@]<br>20世纪 5445.He (56593.5##@G)                                                             |
| 防火墙             | I Het 1: 15 al (1) / 20<br>I Prvf: Hob 3: cd doff. / 60                                                               |
| 网络切斯<br>QoS     | 1922 静志地址 ~                                                                                                    |
| Sector.         | IPv4 2021 192-188.10.1                                                                                                |
| 退出              | IPv4 字列模码 255.255.255.0 •                                                                                             |
|                 |                                                                                                    |
|                 |                                                                                                    |
|                 | 19v4) /#                                                                                                    |
|                 | 使用曲定Xin DNS 服务器                                                                                                    |
|                 | IPv6 3股利益 60 +                                                                                                    |
|                 | 百年年人以下,1946年1948年(1949年)。<br>1949年194日 - 1949年1949年1949年194日<br>1949年1949年1949年1949年1949年1949年1949年1949               |
|                 | IPv6 分配表示<br>Windowshite(注: ID: strengt)(Applied)                                                                     |
|                 | Intel E 1                                                                                                    |
|                 | 可适,分产的通:"euid4"、"random"和其他型型值(例如:"z1"或"z12")。当从进行服务器获取到 IPv6 前缀(如"sbc.du"),使用质级(如"z1")合成 IPv6 IPb注(                  |
|                 |                                                                                                    |
|                 |                                                                                                    |
|                 | DHCP 服务器                                                                                                    |

Users can set the login IP of the 4G router, DHCP IP pool, number of customers, and lease duration, etc. in the general configuration. The default DHCP allocation IP range is  $192.168.10.100 \sim 192.168.1.250$ , and the lease

duration is 12h by default. Dynamic DHCP IP allocation is enabled by default. Users can choose to disable it or not according to their needs.

For the 4G network interface, if users uses an ordinary mobile phone card, it is not necessary to set the relevant APN information. If users use an APN dedicated network card which has a special APN address, when creating a 4G interface, they also need to fill in the relevant APN information in the figure below.

| 接口 - WWAN<br>在此页面,您可以配置网络接口,您可以勾造"祈娘接口",并能入 | 、由空格分隔的多个网络接口的名称来桥接多个接口                                                                                                   | ,接口名称中可以使用 <u>VIAN</u> 记号 INTERACE VIAME(例如: eth |
|---------------------------------------------|----------------------------------------------------------------------------------------------------|--------------------------------------------------|
| 一般配置                                        |                                                                                                    |                                                  |
| 基本设置 简级设置 防火墙设置                             |                                                                                                    |                                                  |
| **************************************      | 设备: wwan0<br>运行时间: 70:00:00:00:00:00<br>第位: 70:60:00:00:00:00<br>第位: 74:666 KB (5:184 数增色))<br>发送: 480.21 KB (55:17 数增色)) |                                                  |
| 协议                                          | QMI 蜂窝                                                                                                    | ~                                                |
| 调制解调器设备                                     | /dev/cdc-wdm0                                                                                                    |                                                  |
| APN                                         |                                                                                                    |                                                  |
| PIN                                         |                                                                                                    |                                                  |
| PAP/CHAP 用户名                                |                                                                                                    |                                                  |
| PAP/CHAP 密码                                 |                                                                                                    | •                                                |
| 认证类型                                        | 请选择                                                                                                    | •                                                |
|                                             | 请选择                                                                                                    |                                                  |
|                                             | PAP/CHAP (both)                                                                                                    |                                                  |
| 返回至概况                                       | CHAP                                                                                                    |                                                  |
|                                             | NONE                                                                                                    |                                                  |
|                                             | 自定义                                                                                                    |                                                  |

This device also supports VPN clients (pptp, l2tp protocol type). Next, a demo of the VPN client will be given. First, we click to add a new interface and get the following information. Here, we set the name to PPTP and the protocol to PPtP.

| 新接口的名称     PPTP     合法字符: A-Z, a-z, 0-9 和  注意: 接口名称长度     名称的最大长度为 15 个字符, 包含根据协议类型, 网桥自动添加上的名字前缀     新接口的协议     PPtP     ✓ | 创建新接口     |                                         |
|----------------------------------------------------------------------------------------------------|-----------|-----------------------------------------|
| 注意:接口名称长度 名称的最大长度为 15 个字符,包含根据协议类型,网桥自动添加上的名字前缀 新接口的协议 PPIP                                                                 | 新接口的名称    | PPTP<br>合法字符: [A-7] [a-7] [0-9 和        |
| 新接口的协议 PPtP V                                                                                                    | 注意:接口名称长度 | 名称的最大长度为 15 个字符,包含根据协议类型,网桥自动添加上的名字前缀(b |
|                                                                                                    | 新接口的协议    | Pptp v                                  |

In the basic settings, we enter the corresponding server IP, username and password, and add the interface to the firewall, and save and apply.

| 一般配置 | 置    |       |              |                                                                                     |   |
|------|------|-------|--------------|-------------------------------------------------------------------------------------|---|
| 基本设置 | 高级设置 | 防火墙设置 |              |                                                                                     |   |
|      |      |       | 状态           | <ul> <li>設备: pptp-PPTP</li> <li>接收: 0 B (0 数据包)</li> <li>发送: 0 B (0 数据包)</li> </ul> |   |
|      |      |       | 协议           | PPtP                                                                                | ~ |
|      |      |       | VPN 服务器      | test.ebyte.site                                                                     |   |
|      |      |       | PAP/CHAP 用户名 | roy                                                                                 |   |
|      |      |       | PAP/CHAP 密码  | •••••                                                                               | • |

Wait for a little while, then, the VPN interface is assigned an IP address by the server, indicating that the remote VPN server is connected.

| v | WWAN_4                               | bity: 虚拟动态接口 (DHCP 客户))<br>运行时间: 7h 19m 19s<br>IPv4: 10.105.187.242/30                                                                                                    |
|---|--------------------------------------|----------------------------------------------------------------------------------------------------|
| 8 | LAN<br><sup>2</sup> (2000)<br>br-lan | (M)2: 第本地地は<br>運行時間にアト19m 25s     (MaC+40:053<:1E6C:00     展空に1507 ME(5559) 契据(2)     展空に1507 ME(5559) 契据(2)     展空に1507 ME(5599) 契据(2)     [PV+192:165.10:1/24     [P5-64:1925+1926+1926+1926+1926+1926+1926+1926+1926 |
| p | PPTP<br>ptp-PPTP                     | 送行時時に 0h 1m 35s<br>MAC: 00:0000000:00:00<br>実験に 69.25 KB (288 数据度))<br>実施: 43.49 KB (394 数据度))<br>ドサイ: 192.168.20.234/32                                                                                                |
|   | WAN<br>Etho.2                        | by: DHCP 客户語<br>ΣGTBME: 7n 19m 21s     KAC: 40-05-21:E6C:01     接触: 6851 MB (171756 数理他)     技法: 15.78 MB (92743 数理他)     HP+1: 19:16:01.109/24                                                                         |
|   | WAN6                                 | ける: DHCPv6 客户満<br>MAC: 4D/D63C:1E6C01<br>接後: 68.51 MB (71755 接通句)<br>投設: 15.78 MB (92743 数据句)                                                                                                    |

At this time, our intranet IP of ping server can be pinged.

| (Boston) | C:\Users\Roy>ping 192.168.20.1                                                                                                    |
|----------|----------------------------------------------------------------------------------------------------|
| F        | 正在 Ping 192.168.20.1 具有 32 字节的数据:<br>来自 192.168.20.1 的回复: 字节=32 时间=40ms TTL=63<br>来自 192.168.20.1 的回复: 字节=32 时间=40ms TTL=63<br>来自 192.168.20.1 的回复: 字节=32 时间=40ms TTL=63<br>来自 192.168.20.1 的回复: 字节=32 时间=41ms TTL=63 |
|          | 192.168.20.1 的 Ping 统计信息:<br>数据包: 已发送 = 4, 已接收 = 4, 丢失 = 0 (0% 丢失),<br>往返行程的估计时间(以毫秒为单位):<br>最短 = 40ms, 最长 = 41ms, 平均 = 40ms                                                                                          |
|          | C:\Users\Roy>                                                                                                    |

Similarly, the VPN and PPTP settings of the L2TP method are roughly the same.

Here, we do not give an overview of other interfaces. At the same time, we also recommend that customers who do not have special needs or are not professionals, try not to set the relevant parameters of other interfaces. If customers have related questions, please call us for consultation.

#### 4.4.2 Wireless

In the network-> wireless-> wireless overview option, click the edit option and users can set and query wireless related parameters, such as setting wireless password, operating mode, MAC filtering, etc., as shown in the figure below.

| 状态        | $\vee$ |                                                                                                    |
|-----------|--------|----------------------------------------------------------------------------------------------------|
| 系统        | ~      | 设备配直                                                                                                  |
| 服务        | $\sim$ | 基本论图 网络爱爱                                                                                             |
| 网络        | ~      | 状态                                                                                                    |
| 接口        |        | 0% BSID: 40:06-32:1F4:A44<br>MBS: WA2 PSK (CCMP)                                                      |
| 无线        |        | 任語:11(2.452.61z)<br>株職項列車:18.61m                                                                      |
| 交换机       |        | 씁号:0.0 bm (陳濟):0.0 bm<br>代報通過率:5.5 M b/0.15 目前:0.00                                                   |
| DHCP/DNS  |        | 于线网络中层用 雪用                                                                                            |
| 主机名       |        | R                                                                                                    |
| 静态路由      |        | 工作版本 N v11(2462 MHz) v 20 MHz v                                                                       |
| 防火塩       |        | 天线电功率 自动 シ                                                                                            |
| 网络诊断      |        | d8m                                                                                                   |
| QoS       |        |                                                                                                    |
| <u>退出</u> |        |                                                                                                    |
|           |        | WPA2PSK V                                                                                             |
|           |        |                                                                                                    |
|           |        |                                                                                                    |
|           |        | abig www.ebyte.com •                                                                                  |
|           |        | 802.111 快速切换                                                                                          |
|           |        | 雇用属于III——移动域的撮入点之间的快速激励                                                                               |
|           |        | 802.11w曾建瓴保护 已蒸用(款认) 🗸                                                                                |
|           |        | 罂粟类繁质本的 wpad/hostapd,并且 WiFi 孤治支持<br>(截止 2017/02,已现更清优捐性会驱动病 ath9k、ath10k,以及 LEDE 中的 mwlwlifi 和 mt76) |
|           |        | 自用書明置制安裝 (KRACK) 対策 □                                                                                 |
|           |        | 通过展用用于安装审判的 GAPOL-Key 财的重新传输,未增加降今所密则重要被攻击的复杂度,此解决方法可能会导致互属作性问题,并得低限物价度的可靠性,特别法                       |
|           |        | 周用 WPS 一種加速按钮,需要 WPA(2)-PSK 🕢                                                                         |

In wireless WIFI, the default WIFI name is: EBT-E880-XX: XX: XX: XX: XX: XX: XX: XX

The characters after EBT-E880- are the MAC address of the device.

WIFI default password is: www.ebyte.com

In addition, the 4G router has the WPS one-click Internet access function, which is turned on by default. If users want to connect to the device wirelessly, they need to turn on the WPS button function of the WIFI device, and then short press the WPS button on the side of the device and easily connect to WIFI without entering password.

#### 4.4.3 Switch

In the network-> switch option, users can combine the network-> interface to set the type of network port (such as LAN port and WAN port) or enable / disable the network port. In later versions, The relevant settings will be combined with load balancing. The setting interface is shown in the figure below.

| 交换机 "switch    | h0" (rt305x- | esw)                 |            |                 |     |          |   |     |                 |   |   |       |     |                 |   |      |
|----------------|--------------|----------------------|------------|-----------------|-----|----------|---|-----|-----------------|---|---|-------|-----|-----------------|---|------|
|                |              | 唐用 VLAN ☑            |            |                 |     |          |   |     |                 |   |   |       |     |                 |   |      |
| "switch0" (rt: | 305x-esw) _  | B) VLAN              |            | LAN 1           |     | LAN 2    |   |     | LAN S           |   |   | LAN 4 |     | WAN             |   |      |
| 第日状态:          | 10           | ØD<br>00baneT<br>全双工 |            | 100baseT<br>全京工 |     | 第<br>末道時 |   |     | <b>唐</b><br>朱遺棟 |   |   | *12段  |     | 300baseT<br>金双工 |   |      |
| 1              | BMRZ         | ~                    | ×标记        | ~               | 未标记 |          | ~ | 未続记 | ~               |   | 3 |       | × 1 | ×.              | ~ | EIR  |
| 2              | Ethic        |                      | × <u>×</u> | ~               | ×   |          | ~ | ×   |                 | × |   |       | ~ 3 | <b>末</b> 标记     | ~ | Ell? |
|                |              |                      |            |                 |     |          |   |     |                 |   |   |       |     |                 |   |      |

#### 4.4.4 Host name

In the network-> host name option, custom domain name resolution can be implemented. Users can fill in any host name (domain name) they want. Here we set "EBYTE-4G-ROUTER" as the host name, corresponding IP address is 192.168.10.109. In this way, the mapping between the host name and the IP address is realized. When the local resolution EBYTE-4G-ROUTER actually resolves the 192.168.10.109 address.

| 几名              |                                      |       |
|-----------------|--------------------------------------|-------|
| 主机目录            |                                      |       |
| ŧ               | 机名                                   | IP 地址 |
| EBYTE-4G-ROUTER | 192.168.10.109 (EBYTE-4G-ROUTER.lan) |       |

然后,我们在 windows 命令行 ping 一下主机名如下:

| C:\Windows\system32\cmd.exe                                                                                                    |
|----------------------------------------------------------------------------------------------------|
| C:\Users\Roy><br>C:\Users\Roy>ping EBYTE-4G-ROUTER                                                                                                    |
| 正在 Ping EBYTE-4G-ROUTER.1an [192.168.10.109] 具有 32 字节的数据:<br>来自 192.168.10.109 的回复: 字节=32 时间<1ms TTL=128<br>来自 192.168.10.109 的回复: 字节=32 时间<1ms TTL=128<br>来自 192.168.10.109 的回复: 字节=32 时间<1ms TTL=128<br>来自 192.168.10.109 的回复: 字节=32 时间<1ms TTL=128 |
| 192.168.10.109 的 Ping 统计信息:<br>数据包: 已发送 = 4, 已接收 = 4, 丢失 = 0 (0% 丢失),<br>往返行程的估计时间(以毫秒为单位):<br>最短 = Oms, 最长 = Oms, 平均 = Oms                                                                                                    |
| C:\Users\Roy>                                                                                                    |

#### 4.4.5 Static routing

Static routing can realize the setting communication of two different network segments. Assume the following configuration:

The WAN port address of router R1 is 192.168.0.112, and the LAN port gateway is 192.168.10.1;

The WAN port address of router R2 is 192.168.0.147, and the LAN port gateway is 192.168.20.1;

If users want to realize that the PC under the R1-LAN port on the LAN accesses the PC under the R2-LAN port to

implement communication functions on different network segments, a static route can be added to R1 to implement it. First set a static route on R1, and set up on R2 with the same principle, as shown in the figure below:

| <b>洛由表</b><br><sup>路由表描述了数据包的可达路径。</sup> |   |              |               |                |     |      |         |   |    |
|------------------------------------------|---|--------------|---------------|----------------|-----|------|---------|---|----|
| 静态 IPv4 路由                               |   |              |               |                |     |      |         |   |    |
| 接口                                       |   | 目标           | IPv4 子网掩码     | <u>IPv4</u> 网关 | 跃点数 | мти  | 路由类型    |   |    |
|                                          |   | 主机 IP 或网络    | 如果对象是一个网络     |                |     |      |         |   |    |
| wan                                      | ~ | 192.168.20.0 | 255.255.255.0 | 192.168.0.147  | 0   | 1500 | unicast | • | 删除 |
| 法加                                       |   |              |               |                |     |      |         |   |    |

After adding, forwarding option should be changed from Deny to Accept in Network-> Firewall-> Basic Settings, as shown in the figure below.

| 本设置          |                 |           |               |      |    |            |           |       |  |
|--------------|-----------------|-----------|---------------|------|----|------------|-----------|-------|--|
|              | 启用 SYN-flood 防御 |           |               |      |    |            |           |       |  |
|              | 丢弃无效数据包         |           |               |      |    |            |           |       |  |
|              | 入站数据            | 接受        |               | ~    |    |            |           |       |  |
|              | 出站数据            | 接受        |               | ~    |    |            |           |       |  |
|              | 转发              | 接受        |               | ×    |    |            |           |       |  |
|              | Routing/NAT 分载  | 实验特性。与 Q  | oS/SQM 不完全兼容。 |      |    |            |           |       |  |
|              | 软件流量分载          |           |               |      |    |            |           |       |  |
|              |                 | 基于软件的 Rou | ting/NAT 分载   |      |    |            |           |       |  |
|              |                 |           |               |      |    |            |           |       |  |
| 红城           |                 |           |               |      |    |            |           |       |  |
| 字 区域 ⇒ 转发    | 入站数据            |           | 出站数据          |      | 转发 | IP<br>动态伪装 | MSS<br>钳制 |       |  |
| in lan ⇒ wan | 接受              | ~ 1       | 安受            | ~ 接受 |    | ~ 🗆        |           | 编辑 删除 |  |
|              |                 |           |               |      |    |            |           |       |  |

No static routing function is added by default.

#### 4.4.6 Load balancing

Load balancing function can dynamically assign the router's multiple network interfaces (such as wired Ethernet and 4G wireless) to the priority of use of each network, enable, and even the proportion of flow between network ports. It enables users to make relevant allocation mechanisms based on the actual network environment. In the following, we will explain the load balancing function.

On our router, two network interfaces connected are wan (wired Ethernet) and wwan (4G wireless). After we power on, we can check the operating status of the two interfaces in the status-> load balancing option.

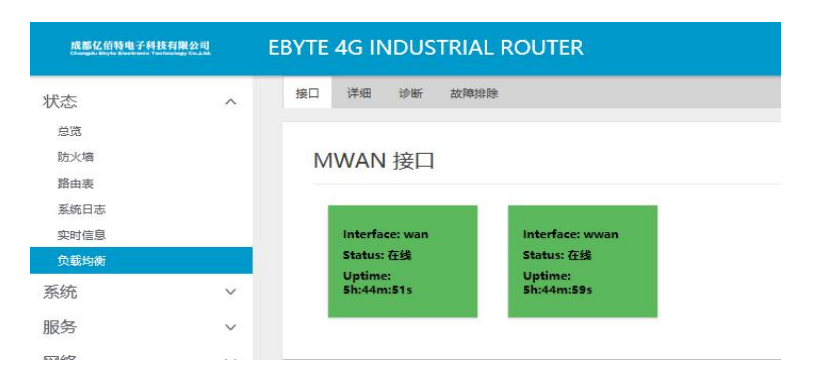

Users can handle exceptions in some interfaces or set some parameters through other sub-options.

In the option Network-> Load balancing, users can set the relevant parameters of load balancing, as shown in the figure below.

| EBYTE 4G INDUS                                                              | TRIAL ROUTER                                                                            | R                                          |       |         |      |      |
|-----------------------------------------------------------------------------|-----------------------------------------------------------------------------------------|--------------------------------------------|-------|---------|------|------|
| 全局接口成员策略                                                                    | § 规则 通知                                                                                 |                                            |       |         |      |      |
| <b>MWAN - 接</b><br>当前已配置 2 个接口, 量力<br>警告: 接口 wwan 在主路                       | 口<br>大支持 60 个<br>由表中没有默认的路由                                                             |                                            |       |         |      |      |
| MWAN 支持最多 25<br>MWAN 要求所有速[<br>名称必须与 /etc/con<br>名称允许包括 A-Z、a<br>接口不应该与成员、f | 2 个物理或逻辑接口,<br>1必须在 /etc/config/netts<br>fig/network 中的接口名标<br>a-z、0-9、<br>氧略、规则中的任意一个该 | work 中设定唯一的网关玩点。<br>知己。<br>酒。<br>遭项使用相同的名称 |       |         |      |      |
| 名字                                                                          | 已启用                                                                                     | 銀踪方式                                       | 跟踪可靠性 | Ping 间隔 | 接口离线 | 接口在线 |
| wan                                                                         | 是                                                                                       | ping                                       | 1     | 5s      | 3    | 3    |
| wwan                                                                        | 是                                                                                       | ping                                       | 1     | 5s      | 3    | 3    |
|                                                                             | 添加                                                                                      |                                            |       |         |      |      |
|                                                                             |                                                                                         |                                            |       |         |      |      |

In this device, we have set two load balancing configurations for multiple network ports by default for users. Next, we will give a brief description of the relevant sub-options of this function for the load balancing formed by these two interfaces. Users can learn to configure their own rules after understanding it.

Interface:

It is used to add, delete or configure all external network access interfaces that need to be load balanced, and configure related parameters for interface status definition and detection.

Via the edit button, you can view the related settings between each interface. Some parameters are described below.

[Tracking IP]: Check whether the external network access of the device is normal by detecting and tracking the pinged destination host, which is usually the public IP.

[Tracking Reliability]: Specify how many IP addresses can be connected when the interface is considered online.

[Ping count]: Number of pings on the external network.

[Ping timeout]: When the ping of the external network is unreachable or there is no response, it is considered timeout.

[Ping interval]: How often ping the destination host IP.

[Interface offline]: When the number of ping failures reaches this value, the interface will be considered offline.

[Interface online]: When the number of successful pings reaches this value, the interface that is considered offline will be online again.

[Hop number]: It shows the priority configured by this interface in multiple interfaces (the smaller the hop value, the higher the priority). It cannot be modified here.

#### Members:

It is used to set the number of hops (that is, the interface priority) and the proportion of each MWAN interface. The member naming rule is generally: "interface name hop number weight ratio". As shown in the figure below.

| "成员"用来设置每一个 MWAN 接口的跃点<br>名称允许包括 A-Z、a-、0-9、_但是不能有3<br>成员不应该与接口、策略、规则中的任意一个1 | 数(即接口优先级)和听占比重。<br>2倍。<br>设置项使用相同的名称 |     |    |       |
|------------------------------------------------------------------------------|--------------------------------------|-----|----|-------|
| 名字                                                                           | 接口                                   | 跃点数 | 比重 |       |
| wan_m1_w3                                                                    | wan                                  | 1   | 3  |       |
| wan_m2_w3                                                                    | wan                                  | 2   | 3  |       |
| 4g_m1_w2                                                                     | wwan                                 | 1   | 2  |       |
| 4g_m2_w2                                                                     | wwan                                 | 2   | 2  | × • • |
|                                                                              |                                      |     |    |       |

The above defines four members, each with different hop counts and weight combinations, which provide services for the subsequent strategies.

Strategies:

Used to group members and tell MWAN how to distribute rate of flow using this policy in "rules". Members with lower hops will be used first. Members with the same number of hops divide the flow proportionally according to the weight. Members with a higher proportion of load balancing members will be allocated more flow. This device has 5 default strategies, as shown in the figure below.

| 全局 | 接口 成员 策略 规则 通知                                                                                                    |                                                                                        |          |                                         |
|----|----------------------------------------------------------------------------------------------------|----------------------------------------------------------------------------------------|----------|-----------------------------------------|
| М  | <br>WAN - 策略                                                                                                    |                                                                                        |          |                                         |
|    | "策略"把成员进行分组。告诉 MWAN 如何<br>罪有较低跃点数的成员将会被优先使用,拥有<br>进行负载均衡的成员之间拥有较高比重的成员<br>名称分许包括 A.Z. arz、0-2、0是不能有<br>策略不应该与接口、成员、规则中的任意一个 | 分配"规则"中使用这一策略的流量<br>相同跃点数的成员把流量进行负载均衡。<br>将会被分散到更多流量。<br>空格。各股成定在15个字符以内<br>设置质使用相同的名称 |          |                                         |
|    | 名字                                                                                                    | 分配的成员                                                                                  | 备用成员     |                                         |
|    | wan_only                                                                                                    | wan_m1_w3                                                                              | 不可达 (拒绝) | ▲ < 編組 < ###                            |
|    | balanced                                                                                                    | 4g_m1_w2<br>wan_m1_w3                                                                  | 不可达 (拒绝) |                                         |
|    | 4g_only                                                                                                    | 4g_m1_w2                                                                               | 不可达 (拒绝) | ▲ < < < > < < < < < < < < < < < < < < < |
|    | wan_1_4g_2                                                                                                    | 4g_m2_w2<br>wan_m1_w3                                                                  | 不可达 (拒绝) |                                         |
|    | 4g_1_wan_2                                                                                                    | 4g_m1_w2<br>wan_m2_w3                                                                  | 不可达 (拒绝) |                                         |
|    | 添加                                                                                                    |                                                                                        |          |                                         |

The explanation is shown in the following table:

| Name       | Description                                                                 |
|------------|-----------------------------------------------------------------------------|
| wan_only   | Only use flow from the wired Ethernet interface                             |
| halamaad   | Use Flow from both Ethernet and 4G wireless interfaces and is obtained at a |
| balanced   | ratio of 3: 2                                                               |
| 4g_only    | Only use flow from the 4G wireless interface                                |
| wan_1_4g_2 | Wired priority, 4G backup                                                   |
| 4g_1_wan_2 | 4G priority, wired backup                                                   |

Rule:

It divides flow into specified "policies" based on IP addresses, protocols, and ports. Rules are matched in order from top to bottom. Except for the first rule that matches a communication, the other rules are ignored. Communication that does not match any rules will be performed by the system default routing table.

As shown in the figure below, it represents the policy that all target addresses or protocols follow wan\_1\_4g\_2, that is, the wired network data is preferentially used. When the wired Ethernet fails or there is no data flow, flow is obtained from the 4G interface. When the first rule is not satisfied, the next one is matched, otherwise it will be ignored.

| 全局接口成员策略规则                                                                                                    | ·通知                                                                     |      |           |      |     |            |  |
|----------------------------------------------------------------------------------------------------|-------------------------------------------------------------------------|------|-----------|------|-----|------------|--|
| MWAN - 规则                                                                                                    |                                                                         |      |           |      |     |            |  |
| 規則指定增加定量等使用時加速<br>規則基于 F 18世上,由日間协议<br>规則从上于 F TERE<br>E 是和规則以上于的状态的情况。<br>不符合在规则的过程是体使用于<br>目的地力上列(目前和的时候,目前和他的标志。<br>完成年行者入足,acc. 00<br>规则不可能变更是的关闭。正则和 | 3 MWAN 策略<br>適由泰进行路由<br>透量由主路由泰处理<br>7 WAN 接口关闭后部<br>9 和空格<br>满輪共享相同的名称 | 创想先放 |           |      |     |            |  |
| 名字                                                                                                    | 源地址                                                                     | 源端口  | 目标地址      | 目标端口 | 协议  | 分配的策略      |  |
| default_rule                                                                                                    |                                                                         | -    | 0.0.0.0/0 | —    | all | wan_1_4g_2 |  |
| https                                                                                                    |                                                                         | -    | -         | 443  | tcp | wan_only   |  |
|                                                                                                    | 5hn                                                                     |      |           |      |     |            |  |

If the current policy type meets the needs of users, users need to click the edit button in the above figure, default\_rule rule, and modify the corresponding policy.

| IPset |                                                        |                               |
|-------|--------------------------------------------------------|-------------------------------|
|       | 匹配 IPset 规则列表名称。需要先配置 /etc/dnsmasg.conf 中的 IPset 规则(例如 | "ipset=/youtube.com/youtube") |
| 分配的策略 | wan_1_4g_2                                             |                               |
|       | balanced                                               |                               |
|       | 4g_only                                                |                               |
|       | wan_1_4g_2                                             |                               |
|       | 4g_1_wan_2                                             |                               |
|       | 不可达 (拒绝)                                               |                               |
|       | 黑洞 (丢弃)                                                |                               |
|       | 默认 (使用主路由表)                                            |                               |
|       | - 自定义                                                  |                               |

#### 4.4.7 Firewall

In the Network-> Firewall option, set the related settings of network security and communication rules, as shown in the figure below.

| 防火墙 - 区域设<br>防火场圈过在网络接口上创建区<br>基本设置 | <u>崔</u><br>《朱拉制网络流量。 |                           |   |    |  |
|-------------------------------------|-----------------------|---------------------------|---|----|--|
|                                     | 启用 SYN-flood 防御       |                           |   |    |  |
|                                     | 丢弃无效数据包               |                           |   |    |  |
|                                     | 入站数据                  | 接受                        | ~ |    |  |
|                                     | 出站数据                  | 接受                        | ¥ |    |  |
|                                     | ₩24<br>Routing/NAT分载  | 实验得性。与 QoS/SQM 不完全兼容。     |   |    |  |
|                                     | 软件流量分载                | 口<br>基于软件的 Routing/NAT 分载 |   |    |  |
| 区域                                  |                       |                           |   |    |  |
|                                     |                       |                           |   | IP |  |

#### 4.4.7.1 IP Dynamic masquerade (MASQ)

MASQ is MASQUREADE. Address masquerading converts the source IP of the outgoing packet into the IP address of an interface on the router. As shown in the figure, if IP masquerading is checked, the system will modify the source IP address of the data packet out of the router to the WAN port IP address, here, the default method is to enable IP dynamic masquerading.

| 区域  |              |      |          |      |   |    |    |        |           |       |
|-----|--------------|------|----------|------|---|----|----|--------|-----------|-------|
| 名字  | 区域 ⇒ 转发      | 入站数据 |          | 出站数据 |   |    | 转发 | IP动态伪装 | MSS<br>钳制 |       |
| lan | lan ⇒ wan    | 接受   | ~ 1      | 接受   | ~ | 接受 | ~  |        |           | 编辑 删除 |
| wan | wan = ACCEPT | 接受   | <u> </u> | 接受   | ~ | 接受 | ~  |        |           | 编组 删除 |
| 添加  | 1            |      |          |      |   |    |    | _      |           |       |

#### 4.4.7.2 Communication rule (SNAT&DNAT)

In Network-> Firewall-> Communication Rules, there is a column called Source NAT. Source NAT is a special form of packet masquerading. It changes the source address of packets leaving the router. For example, the source IP address of the packet that leaves the router is fixedly changed to 192.168.1.1(real IP: 192.168.10.1). The setting interface is as shown below. The name is EBYTE, which is the display interface after the setting. The name is TEST, which is the display interface when adding.

|           |                                     | A second a second | N II / MANHA AGAP 1 MIN II MANALAWATAG |    |        |    |
|-----------|-------------------------------------|-------------------|----------------------------------------|----|--------|----|
| 名字        | 匹配规则                                | 添加后               | 动作                                     | 启用 |        |    |
| EBYTE     | 任何 通信<br>来自 <i>所有主机</i> 位于 lan      | J                 | 乘地址改写成 IP <i>192.168.1.1</i>           |    | ~ ~ 编辑 | 删除 |
|           | 到 所有主机位于 wan                        |                   |                                        |    |        |    |
| 所建 Source | 到 <i>所有主机</i> 位于 wan                | 品                 |                                        |    |        |    |
| 所建 Source | 到 <i>所有主机位于 wan</i><br>NAT<br>名字 添加 | 前版目标              | i区域 到源 IP                              | 到  | 源端口    |    |

In this device, Source NAT is not added by default. When using this function, users can make related settings according to related requirements.

DNAT is the replacement of the destination address. The destination IP address of the packets entering the router with the destination address being the IP of the WAN port is replaced with the IP address set by users.

#### 4.4.7.3 Port forwarding

Port forwarding allows computers from the Internet to access computers or services in the private LAN. For example, if you forward TCP data on port 82 on the external network to port 82 on the internal network 192.168.10.119, you will have the following settings.

| 名字                     | 匹西     | 规则            | 转发   | 到        | 启用   |  |  |
|------------------------|--------|---------------|------|----------|------|--|--|
|                        | 尚无任何配置 |               |      |          |      |  |  |
|                        |        |               |      |          |      |  |  |
| 健端口转发<br><sup>名字</sup> | 协议     | 外部区 外部端口<br>域 | 内部区域 | 内部 IP 地址 | 内部端口 |  |  |

#### 4.4.8 Network diagnostics

In Network-> Network Diagnostics option, support online diagnostic function:

Ping tool directly operates ping test of specific address on the router.

Router resolution tool, goes through routing when accessing the address.

DNS viewing tool that resolves domain names into IP addresses.

As shown in the figure below.

| 网络诊断    |            |
|---------|------------|
| 网络工具    |            |
|         |            |
| Powerse | d by Cheng |

#### 4.4.9 Flow control management (Qos)

In the Network-> Qos option, you can sort data packets based on the network address, port, or service, and perform network speed limit functions on an interface.As shown in the figure below.

\_

|                                          |                                                                           |                                                              |                                    |                                            | 删除                                                      |
|------------------------------------------|---------------------------------------------------------------------------|--------------------------------------------------------------|------------------------------------|--------------------------------------------|---------------------------------------------------------|
| WAN                                      |                                                                           |                                                              |                                    |                                            |                                                         |
| 启用                                       |                                                                           |                                                              |                                    |                                            |                                                         |
| 分类组                                      | 默认                                                                        | ~                                                            | -                                  |                                            |                                                         |
| 计算开销                                     |                                                                           |                                                              |                                    |                                            |                                                         |
| 半双工                                      |                                                                           |                                                              |                                    |                                            |                                                         |
| 下载速度 (kbit/s)                            | 1024                                                                      |                                                              |                                    |                                            |                                                         |
| 上传速度(kbit/s)                             | 128                                                                       |                                                              |                                    |                                            |                                                         |
| 添加                                       |                                                                           |                                                              |                                    |                                            |                                                         |
|                                          |                                                                           |                                                              |                                    |                                            |                                                         |
|                                          |                                                                           |                                                              |                                    |                                            |                                                         |
| 分类规则                                     |                                                                           |                                                              |                                    |                                            |                                                         |
| 分类规则<br>目标 <b>源±</b> f                   | 1. 目的主机                                                                   | 协议                                                           | 端口 字节数                             | 注解                                         |                                                         |
| 分类规则<br><u>■時 庫</u> ま#<br><u>■売 ≚</u> 全部 | L 目的主机                                                                    | <b>协议</b><br>全部 ▼ 22,53                                      | 端口 字节数<br>•                        | 注解<br>ssh, dns                             | ▲ ▲ 删除                                                  |
| 分类规则     日母    万美邦     東美邦     豊高        | 目的主机           全部         *           全部         *           全部         * | 协议         22,53           TCP         ・         20,21,25,84 | 第日 字9数<br>・<br>2,110.443.993.995 ・ | 注解<br>ssh, dns<br>ftp. smtp. http(s), imap | 小         一         動除           小         一         動除 |

## 5. Device panel identification and function setting

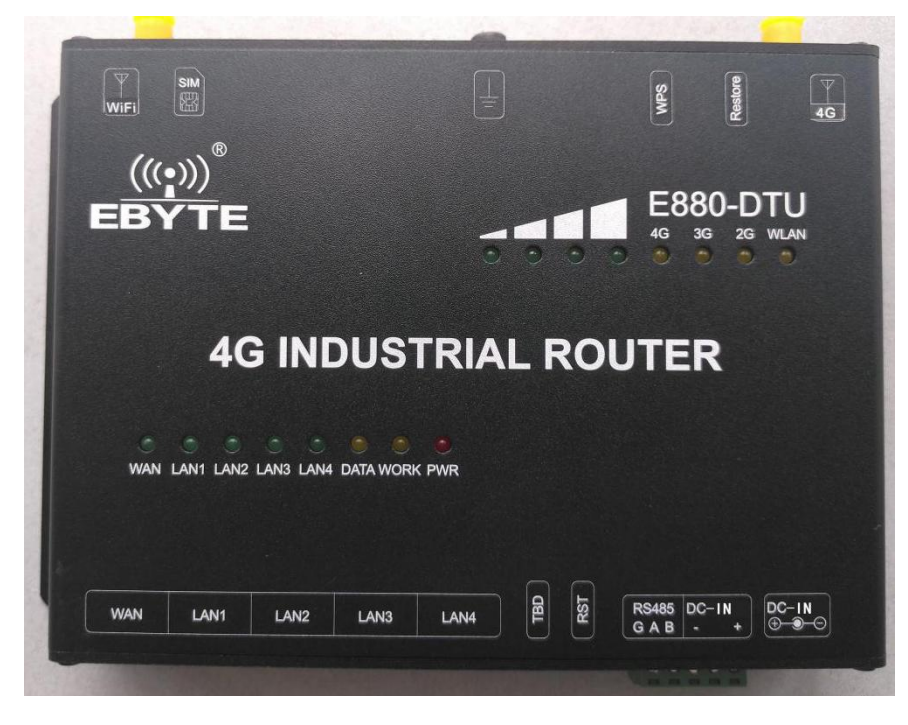

The physical picture of the device panel (front view) is shown below

## 5.1 LED Indicator

| In the panel, the description o | f each LED indicator is shown in the following table |
|---------------------------------|------------------------------------------------------|
|                                 |                                                      |

| Name                | Description                                                                    |
|---------------------|--------------------------------------------------------------------------------|
| Power               | Always on after power on                                                       |
| WORK                | After booting, it flashes at a frequency of 1S                                 |
| WAN                 | WAN port network cable is plugged in and the other end of the network          |
| WAIN                | cable is connected to a device, the light is always on                         |
| LANI 4              | LAN port network cable is plugged in and the other end of the network cable    |
| LANI-4              | is connected to a device, the light is always on                               |
| WI AN               | when the WIFI network is successfully started, it is always on, and it flashes |
| WLAN                | when there is device access or data interaction.                               |
| 20/20/40            | Current network attribute indicator, all lights off when there is no service,  |
| 20/30/40            | one is on at most                                                              |
|                     | Indicates the signal quality of the surrent notwork attributes. The more the   |
| Signal strength 1-4 | light is on the store and he size lie                                          |
|                     | ignt is on, the stronger the signal is.                                        |
| DATA                | Reserves                                                                       |

## 5.2 Button setting

| Name    | Description                                                                                                    |
|---------|----------------------------------------------------------------------------------------------------|
| RST     | Hardware reset, short press this button to realize the restart function.                                                                       |
| WPS     | WPS Internet access function, short press this button, and use WPS button function on the access device to achieve secret-free Internet access |
| Restore | Long press the button for more than 5s to execute the factory reset function                                                                   |

In the panel, the functions and instructions of each physical button are shown in the table below.

## 5.3 Other identifications

<complex-block>

In the panel, other identifications are explained as shown in the figure below.

## 6. AT SMS command description

This device supports sending AT commands via SMS to remotely control the 4G router. The following are sending instructions and function descriptions.

| AT SMS content     | Function description                                      |
|--------------------|-----------------------------------------------------------|
| EBYTESMSAT+ATI     | Version query                                             |
| EBYTESMSAT+QCCID   | Query 4G module QCCID / ICCID number                      |
| EBYTESMSAT+IMEI    | Query IMEI Number                                         |
| EBYTESMSAT+CSQ     | Query the current 4G signal quality                       |
| EBYTESMSAT+RELD    | Restart settings receive message reply + RLAD RUN         |
| EBYTESMSAT+REBT    | Restore factory settings receive message reply + RLBT RUN |
| EBYTESMSAT+QNWINFO | Network attributes currently connected                    |
| EBYTESMSAT+CIMI    | SIM Card CIMI number                                      |

| EBYTESMSAT+CNUM | Query the current 4G module number            |
|-----------------|-----------------------------------------------|
| EBYTESMSAT+QSPN | Query the current telecommunications provider |

## 7. Revision history

| Version | Date       | Description                                                                                         | Issued by |
|---------|------------|----------------------------------------------------------------------------------------------------|-----------|
| 1.0     | 2019-06-3  | Initial version                                                                                     | Blue      |
| 1.1     | 2019-08-18 | Added VPN, APN, intranet penetration, load balancing, serial port to Ethernet function descriptions | Xu        |
| 1.2     | 2019-8-20  | Format adjustment                                                                                   | Lyl       |

## About us

Technical support: <a href="mailto:support@cdebyte.com">support@cdebyte.com</a>

Documents and RF Setting download link: www.ebyte.com

Thank you for using Ebyte products! Please contact us with any questions or suggestions: sales@cdebyte.com

\_\_\_\_\_

Fax: 028-64146160 ext. 821

Web: www.ebyte.com

Address: Innovation Center D347, 4# XI-XIN Road, Chengdu, Sichuan, China

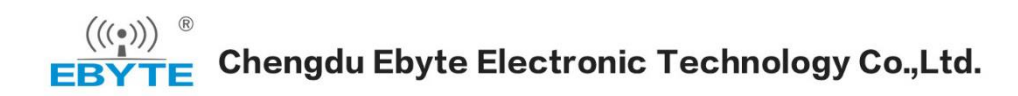